# VŠB - Technická univerzita Ostrava Fakulta elektrotechniky a informatiky

DIPLOMOVÁ PRÁCE

2010

**Bc. Pavel Burda** 

# VŠB - Technická univerzita Ostrava Fakulta elektrotechniky a informatiky Katedra informatiky

Implementace konektorů pro dynamické propojování distribuovaných virtuálních topologií v systému Virtlab

The implementation of connectors for dynamic connections of distributed virtual topologies in the Virtlab system VŠB - Technická univerzita Ostrava Fakulta elektrotechniky a informatiky Katedra informatiky

# Zadání diplomové práce

| Student:             | Bc. Pavel Burda                                                                                                    |
|----------------------|----------------------------------------------------------------------------------------------------|
| Studijní program     | n: N2647 Informační a komunikační technologie                                                                                                    |
| Studijní obor:       | 2612T025 Informatika a výpočetní technika                                                                                                    |
| Téma:                | Implementace konektorů pro dynamické propojování distribuovaných<br>virtuálních topologií v systému Virtlab<br>Implementation of Connectors for Dynamic Interconnection of<br>Distributed Virtual Topologies in Virtlab System |
| Zásady pro vypr      | acování:                                                                                                    |
| Transland the second | u tém les alter " un travité le giale, réamathurat paralalnă avictui(a), sitavá topologie v                                                                                                    |

Implementujte systém konektorů umožňující logicky přemosťovat paralelně existujíci siťov systému Virtlab podle okamžitých požadavků uživatelů. Systém konektorů koncipujte tak, aby jej bylo možné v budoucnu použít i pro propojování s dalšími externími systémy.

1. Rozšiřte schema popisu požadované (logické) topologie o nový typ prvku "konektor".

2. Implementujte modul tunelovacího serveru realizující přemostění provozu mezi propojenými konektory.

3. Rozšiřte GUI pro rezervaci tak, aby uživatel mohl u všech konektorů rezervované topologie stanovit, kteří uživatelé budou mít právo se na tyto konektory napojit.

4. Vytvořte GUI a příslušnou distribuovanou softwarovou infrastrukturu pro dynamické určení propojení konektorů rezervované topologie s konektory jiných paralelně rezervovaných topologií.

5. Systém důkladně otestujte a podle pokynů vedoucího DP integrujte do produkčního prostředí.

Seznam doporučené odborné literatury:

Podle pokynů vedoucího diplomové práce.

Formální náležitosti a rozsah diplomové práce stanoví pokyny pro vypracování zveřejněné na webových stránkách fakulty.

BANS

Vedoucí diplomové práce: Ing. Petr Grygárek, Ph.D.

Datum zadání: Datum odevzdání:

20.11.2009

07.05.2010

aduard

doc. Dr.Ing. Eduard Sojka vedouci katedry

cudick

prof. Ing. Ivo Vondrák, CSc. · děkan fakulty

#### Poděkování

Na tomto místě bych rád poděkoval všem, kteří mi s touto prací pomohli. Poděkování patří celému vývojovému týmu Virtlabu, se kterým jsem spolupracoval. Především pak koordinátorovi týmu a mému vedoucímu Ing. Petru Grygárkovi, Ph.D.

#### Prohlášení

Prohlašuji, že jsem tuto diplomovou práci vypracoval samostatně. Uvedl jsem všechny literární prameny a publikace, ze kterých jsem čerpal.

V Ostravě dne 25. dubna 2010

Bc. Pavel Burda

#### Abstrakt

Cílem této diplomové práce je rozšířit funkcionalitu virtuální laboratoře počítačových sítí o logický prvek konektor. Ten umožňuje propojovat rezervované úlohy mezi sebou podle požadavku uživatelů a vytvářet tak nové a větší síťové topologie. Součástí práce je rozšíření webové aplikace (GUI), VirtlabDia a také vytvoření několika ukázkových úloh demonstrujících použití konektorů.

#### Klíčová slova

Virtlab, virtuální síťová laboratoř, konektor, tunelovací server, dia

#### Abstract

The purpose of this thesis is to extend the functionality of virtual laboratory of computer networks with logical component connector. It allows to connect reserved tasks with each other according to user requests and to create new and larger topologies. The part of this thesis are the extension of web application (GUI), VirtlabDia and several tasks demonstrating the usage of connectors.

#### Keywords

Virtlab, virtual network laboratory, connector, tunnel server, dia

### Seznam použitých symbolů a zkratek

| GDB      | - The GNU Project Debugger                 |
|----------|--------------------------------------------|
| GNU      | - GNU's Not Unix                           |
| GPL      | - General Public License                   |
| GUI      | - Graphical User Interface                 |
| HTTP     | - Hypertext Transfer Protocol              |
| I/O      | - Input/Output                             |
| ISP      | - Internet Service Provider                |
| OS       | - Operation System                         |
| RELAX NG | - REgular LAnguage for XML Next Generation |
| SOAP     | - Simple Object Access Protocol            |
| SQL      | - Structured Query Language                |
| TCP      | - Transmission Control Protocol            |
| TTL      | - Time To Live                             |
| UDP      | - User Datagram Protocol                   |
| UML      | - Unified Modeling Language                |
| WAN      | - Wide Area Network                        |
| XML      | - eXtensible Markup Language               |

# Obsah

| 1. Úvod.   |                                                 |
|------------|-------------------------------------------------|
| 2. Virtuá  | lní síťová laboratoř (Virtlab)2                 |
| 2.1 C      | o je to Virtlab2                                |
| 2.2 L      | okality2                                        |
| 2.3 P      | rincip funkce tunelovacího serveru              |
| 3. Cíle ře | šení4                                           |
| 4. Analýz  | za5                                             |
| 4.1 U      | se case diagram                                 |
| 4.2 C      | esta rámce přes konektory6                      |
| 4.2.1      | Typy rozhraní konektorů                         |
| 4.2.2      | Použití virtuálního rozhraní iint               |
| 4.2.3      | Popis cesty rámce                               |
| 4.2.4      | Problém se smyčkami9                            |
| 4.3 N      | astavení konektoru9                             |
| 4.3.1      | Přístupová práva10                              |
| 4.3.2      | Maximální počet připojení10                     |
| 4.4 G      | rafické uživatelské rozhraní (GUI)10            |
| 4.4.1      | Úvod10                                          |
| 4.4.2      | Grafické znázornění konektoru10                 |
| 4.4.3      | Seznamy konektorů11                             |
| 4.4.4      | Notifikace o připojení konektoru12              |
| 5. Impler  | nentace                                         |
| 5.1 Ú      | vod13                                           |
| 5.2 L      | ogické vytvoření nového prvku – connector13     |
| 5.2.1      | RELAX NG schémata13                             |
| 5.2.2      | XML soubor s vybavením lokality                 |
| 5.2.3      | Rezervační server14                             |
| 5.2.4      | Generátor konfigurací14                         |
| 5.3 Ir     | nplementace konektorů do tunelovacího serveru14 |
| 5.3.1      | Modul Port_connector                            |
| 5.3.2      | Hledání cílových konektorů v Redirect table14   |
| 5.3.3      | Problém jednoznačnosti názvu rozhraní15         |
| 5.4 Ir     | nplementace konektorů do řídící aplikace15      |

| 5.4    | 1.1 Zavedení prvku konektor do konverzního algoritmu  |    |
|--------|-------------------------------------------------------|----|
| 5.4    | .2 Rezervace úlohy s konektory                        | 16 |
| 5.4    | 1.3 Dotazy na dostupné konektory ze všech lokalit     | 16 |
| 5.4    | I.4 Nastavení konektoru                               | 17 |
| 5.4    | 1.5 Filtr na dostupné konektory                       | 17 |
| 5.4    | I.6 Funkce připojit/odpojit konektor                  | 17 |
| 5.4    | I.7 Notifikace o připojení konektoru                  |    |
| 5.4    | I.8 Jazykové mutace                                   |    |
| 5.5    | Integrace konektorů do aplikace VirtlabDia            |    |
| 5.6    | Zdrojové soubory                                      | 21 |
| 6. Prá | ce s konektorem v GUI                                 | 23 |
| 7. Tes | stování                                               |    |
| 7.1    | Příprava                                              |    |
| 7.2    | Propojení trunk linky mezi dvěma přepínači            |    |
| 7.3    | Propojení směrovače (router-on-the-stick) a přepínače |    |
| 8. Záv | věr                                                   |    |
| 9. Pří | lohy                                                  |    |
| А.     | Obsah CD                                              |    |
| B.     | Instalace konektorů na novou lokalitu                 |    |
| C.     | Struktura databáze                                    |    |

## Seznam tabulek

| Tabulka 1: Redirect table 1                          | 15 |
|------------------------------------------------------|----|
| Tabulka 2: Redirect table 2                          | 15 |
| Tabulka 3: Redirect table 3                          | 15 |
| Tabulka 4: Zdrojové soubory tunelovacího serveru     | 21 |
| Tabulka 5: Zdrojové soubory webového rozhraní        | 21 |
| Tabulka 6: Zdrojové soubory VirtlabDia               | 22 |
| Tabulka 7: Adresace rozhraní pro router-on-the-stick | 29 |
| Tabulka 8: Obsah CD                                  |    |
| Tabulka 9: SQL tabulka connectors                    | 35 |
|                                                      |    |

# Seznam obrázků

# 1. Úvod

Tato diplomová práce se věnuje problematice dynamického propojování úloh v systému Virtlab [1].

Uživatelé virtuální síťové laboratoře Virtlab mohou nyní pracovat pouze na svých úlohách, popřípadě na těch, ke kterým jsou přizváni jako kolegové. Cílem mé práce je překonat toto omezení a poskytnout uživatelům možnost libovolně dynamicky (za běhu) spojovat své úlohy do rozsáhlých topologií.

Principem řešení je logické rozšíření úloh o nový prvek "konektor". Ten lze připojit k libovolnému laboratornímu prvku pomocí rozhraní Ethernet nebo Serial. Konektory pak mohou uživatelé vzájemně propojovat i mezi různými lokalitami.

Tento systém poskytne možnost vytvářet z uživatelů týmy, v rámci kterých budou spolupracovat a propojovat své úlohy navzájem pomocí konektorů. Více uživatelů pak zvládne řešit složitější a rozsáhlejší úlohy než jednotlivci.

Součástí práce je integrace do webového GUI tak, aby uživatelé Virtlabu mohli pohodlně využívat veškeré funkce konektorů.

## 2. Virtuální síťová laboratoř (Virtlab)

## 2.1 Co je to Virtlab

Smyslem projektu Virtlab je zpřístupnit laboratorní prvky pro praktickou výuku počítačových sítí vzdáleně prostřednictvím Internetu. Studenti si mohou pomocí WWW rozhraní rezervovat laboratorní prvky na určitý časový interval a následně k nim přistupovat pomocí běžného WWW prohlížeče s podporou Java appletů. Propojení laboratorních prvků se uskuteční automaticky podle výběru konkrétní úlohy ze souboru nabízených laboratorních úloh, nebo si student může zadat svou vlastní topologii.

Základní architektura Virtlabu je na obr. 1.

Více informací o projektu Virtlab naleznete na jeho domovských stránkách [1].

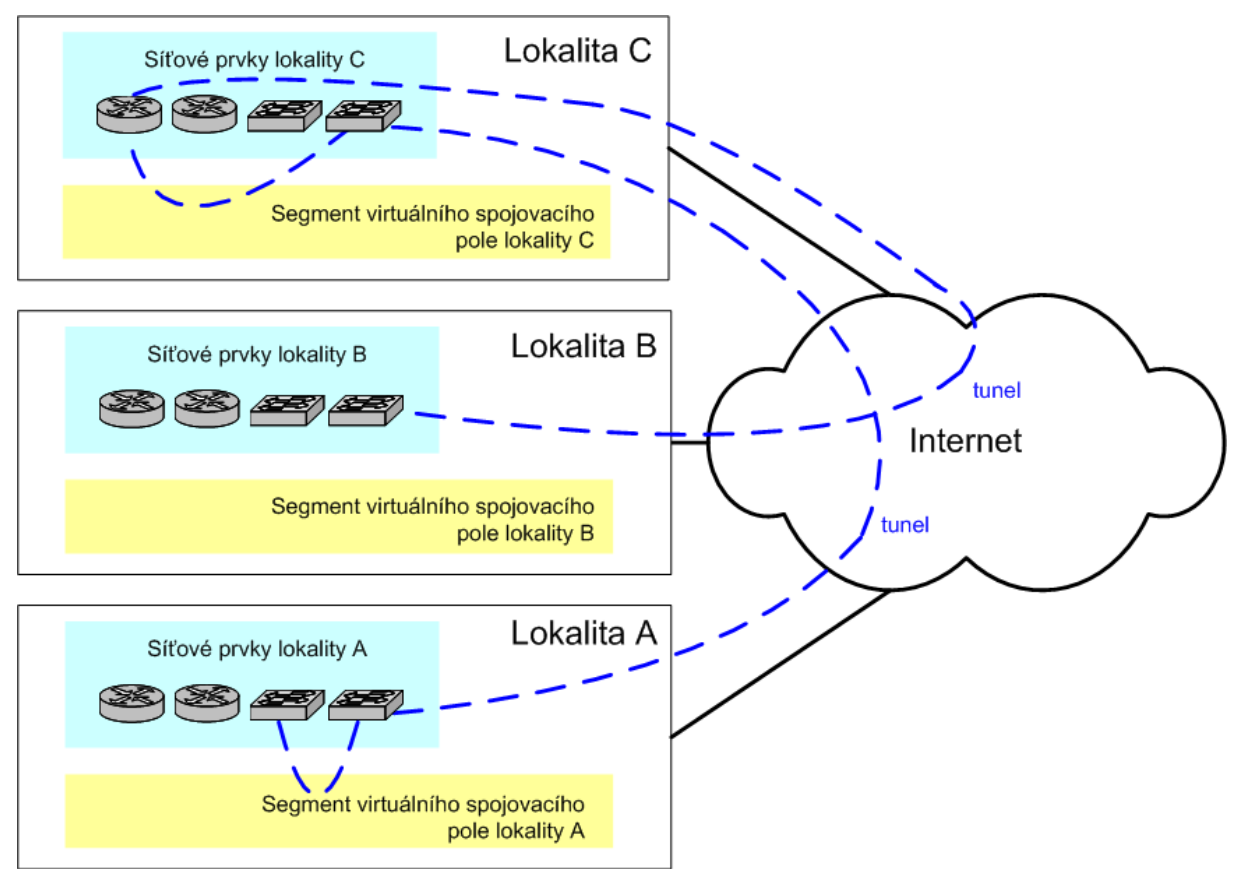

Obrázek 1: Základní distribuovaná architektura Virtlabu

## 2.2 Lokality

Jelikož cílem distribuovaného řešení je zpřístupnění síťových zařízení různých síťových laboratoří ve světě, je systém rozdělen na základní jednotky nazývané lokality, které reprezentují právě tyto síťové laboratoře. Tedy lokalita je místo, kde jsou fyzicky umístěna síťová zařízení, která se zpřístupňují místním uživatelům i uživatelům z ostatních lokalit. Každá lokalita má svá pravidla, jež definují, která zařízení a ve kterém čase jsou k dispozici vybraným vzdáleným lokalitám. V každé

lokalitě proto běží Rezervační server, který obhospodařuje práva uživatelů a lokalit a zabezpečuje půjčování prvků<sup>1</sup>.

Pro vzájemnou komunikaci mezi sebou lokality využívají SOAP protokol<sup>2</sup>.

#### 2.3 Princip funkce tunelovacího serveru

Každá lokalita má vlastní modulární tunelovací server.

Po přijetí dat musí server zjistit zdrojové rozhraní. Toto rozhraní je textový řetězec v předem daném formátu. Podle zdrojového rozhraní se z tabulky přesměrování zjistí cílové rozhraní, které obsahuje informaci, kam se mají data přesměrovat. Cílové rozhraní se může nacházet buď v místní, nebo také v jiné lokalitě.

Pokud se nachází v místní, předají se data určenému modulu. Ten už je přepošle v závislosti na své implementaci. Tímto se vytvoří virtuální most v rámci jedné lokality.

Pokud se cílové rozhraní nachází v jedné z ostatních lokalit, předají se data modulu internetového portu. Ten je přepošle i s informacemi o přesměrování druhému tunelovacímu serveru enkapsulovaná do UDP paketu. Na druhé straně modul internetového portu přijatá data dekapsuluje a dále s nimi pracuje jako u prvního tunelovacího serveru. Pomocí tabulky přesměrování ze zdrojového rozhraní zjistí cílové a odešle je odpovídajícímu modulu. Tímto způsobem se vytvoří virtuální most v rámci více lokalit<sup>3</sup>.

Všechny moduly, které se aktivují při spuštění tunelovacího serveru, naslouchají na ethernetových rozhraních podle registrace jednotlivých modulů. Každý modul si může zaregistrovat libovolný počet rozhraní – pokud cílové rozhraní rámce odpovídá registrovanému, pak jsou data tomuto modulu předána ke zpracování.

<sup>&</sup>lt;sup>1</sup> Tato podkapitola byla převzata z diplomové práce Ing. Tomáše Hrabálka [8]

<sup>&</sup>lt;sup>2</sup> Simple Object Access Protocol slouží k výměně zpráv založených na XML přes síť, především pomocí HTTP protokolu na aplikační vrstvě

<sup>&</sup>lt;sup>3</sup> Tento odstavec byl převzat z diplomové práce Ing. Tomáše Hrabálka [8]

## 3. Cíle řešení

V rámci této diplomové práce vytvořím nový typ laboratorního prvku – konektor. Ten bude sloužit k propojování různých úloh kdykoli během času jejich rezervace podle přání uživatelů.

Systém je potřeba navrhnout takovým způsobem, aby bylo možné propojovat i konektory mezi různými lokalitami. Dalším požadavkem je možnost připojit několik (nastavitelný maximální počet) konektorů k jedinému.

Realizace nového laboratorního prvku se bude skládat z následujících kroků:

#### • Logické vytvoření prvku

Tím je myšleno zavedení nového typu prvku do popisu úloh Virtlabu tak, aby tento prvek byl rozpoznáván jako konektor.

#### • Vytvoření nového modulu tunelovacího serveru

Prvky typu konektor budou mít vlastní speciální rozhraní, pomocí kterých se budou připojovat k ostatním laboratorním prvkům. Nový modul tunelovacího serveru si tato rozhraní zaregistruje. Při přijetí rámce s cílovým rozhraním konektoru se pak modul postará o úpravu jeho hlaviček (zdroj, cíl) tak, aby byl doručen jinému konektoru nebo laboratornímu prvku, který je k němu připojený.

• **Rozšíření grafického uživatelského rozhraní** Stávající webové GUI Virtlabu se rozšíří o funkce, které uživatelům umožní pohodlně a intuitivně s konektory pracovat.

#### • Integrace konektorů do aplikace VirtlabDia

Tato aplikace slouží k návrhu topologií pro Virtlab. Konektory budou přidány do kolekce, která obsahuje další laboratorní prvky podporované Virtlabem.

## 4. Analýza

### 4.1 Use case diagram

Chování systému konektorů z pohledu uživatele distribuované virtuální laboratoře Virtlab jsem definoval pomocí diagramu případů užití na obr. 2.

Pojmem lokální je označen konektor, který je vlastněný daným uživatelem (nachází se v jeho úloze). Vzdálené konektory jsou pak součástí úloh ostatních uživatelů.

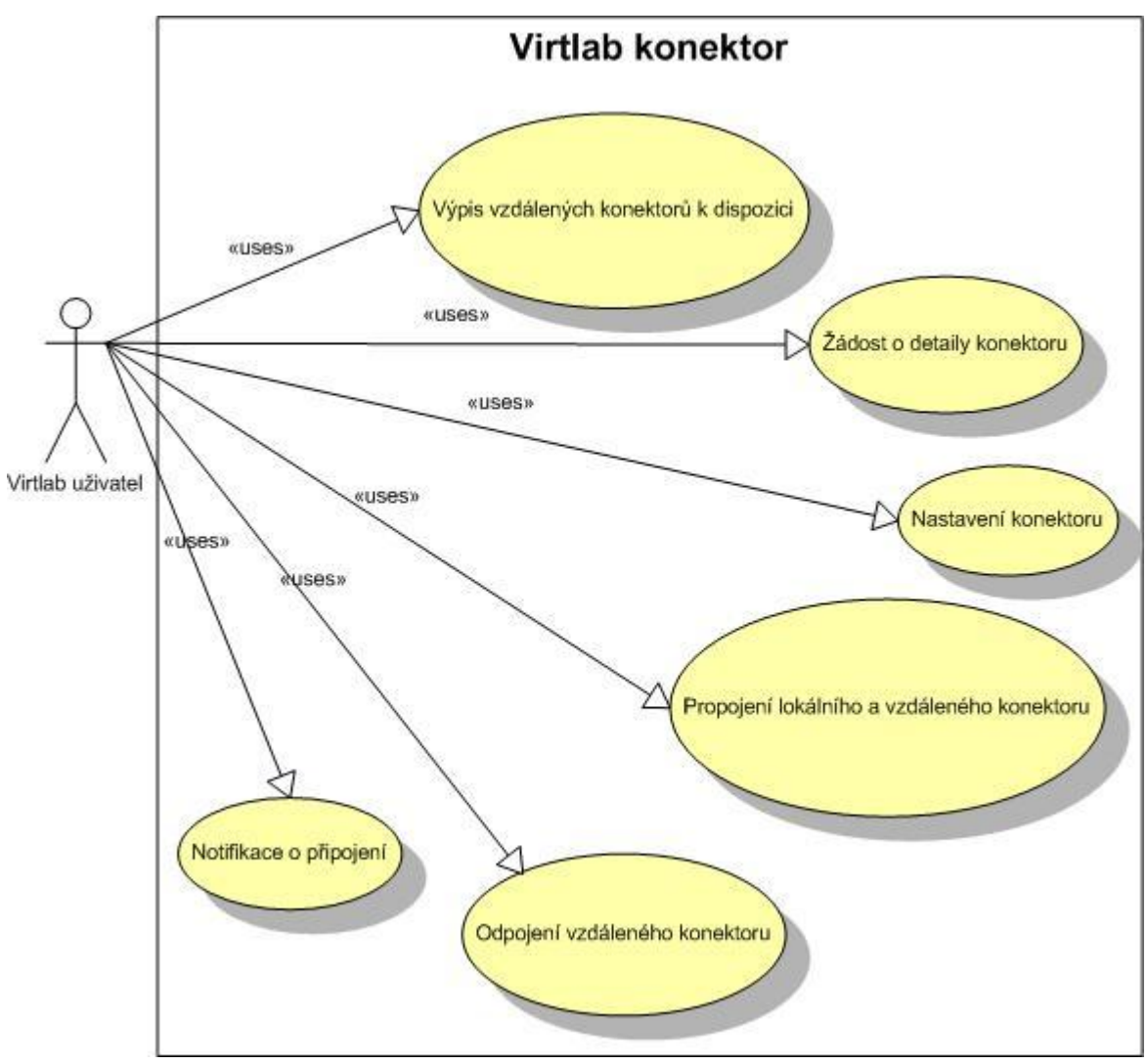

Obrázek 2: Use case diagram

Případy užití:

- Výpis vzdálených konektorů k dispozici zobrazí seznam všech konektorů, ke kterým se uživatel může připojit
- Žádost o detaily konektoru zobrazí vlastnosti vybraného vzdáleného konektoru
- **Nastavení konektoru** umožní nastavit oprávnění a max. počet připojení k lokálnímu konektoru
- Propojení lokálního a vzdáleného konektoru spojí dva konektory z různých úloh

- Odpojení vzdáleného konektoru odpojí vzdálený konektor od lokálního (je-li připojeno více konektorů, pak ostatní spojení zachová)
- Notifikace o připojení upozorní uživatele, že někdo se připojil k jeho konektoru

### 4.2 Cesta rámce přes konektory

Veškeré rámce ve virtuální topologii procházejí přes "tunelovací server" (obr. 5). Jeho součástí je redirect table – tabulka obsahující spoje mezi jednotlivými prvky. Podle této tabulky se tunelovací server rozhoduje, kam bude rámce odesílat. Záznamy se do redirect table přidávají vždy při aktivaci úlohy a mají omezenou platnost (délka trvání úlohy).

Konektory se tedy musí implementovat do tunelovacího serveru. Díky bakalářské práci Václava Bortlíka [3] je tento server modulární, takže místo úpravy samotného serveru lze napsat nový modul pro konektory.

Tento modul se u tunelovacího serveru zaregistruje tak, že bude přijímat veškeré rámce s cílovým rozhraním konektoru (viz. kap. 2.3):

- eint: Ethernet interface pro připojení k libovolnému prvku s Ethernet rozhraním
- sint: Serial interface pro připojení k libovolnému prvku se Serial rozhraním
- iint: virtuální rozhraní sloužící pouze k vzájemnému propojování konektorů

#### 4.2.1 Typy rozhraní konektorů

Laboratorní prvky Virtlabu používají dva typy rozhraní:

- Serial (např. WAN linky mezi směrovači)
- Ethernet (např. linka mezi přepínačem a směrovačem)

Konektory lze připojit k libovolnému laboratornímu prvku. Proto mohou mít ethernetové (eint) nebo sériové (sint) rozhraní. Nikoli však obě současně. Typ rozhraní se určuje během přidávání konektorů do seznamu vybavení lokality.

Uživatel při vytváření úlohy pak pracuje pouze s obecným prvkem typu konektor a nemusí rozlišovat typ jeho rozhraní. To zajistí mapovací algoritmus při rezervaci úlohy, kdy vybere konektor se správným typem rozhraní podle toho, ke kterému prvku je připojen.

#### 4.2.2 Použití virtuálního rozhraní iint

Seznam propojených konektorů jsem mohl v tunelovacím serveru uložit do nové datové struktury. Tu bych však musel udržovat a to nejen ve vlastní, ale i v ostatních lokalitách. Konektory totiž lze propojit i mezi různými lokalitami.

Místo vlastní datové struktury jsem se rozhodl využít již stávající – redirect table. Při propojení konektorů do této tabulky přidám záznam lokální->vzdálený konektor. Pro rozlišení těchto záznamů od ostatních jsem vytvořil nový typ rozhraní – iint. Při přijetí rámce (tunelovacím serverem) s cílovým rozhraním iint pak modul konektorů najde v této tabulce odpovídající připojený konektor, kterému je potřeba rámec přeposlat.

Propojení konektorů je tedy realizováno vložením nového záznamu do redirect table. Ten obsahuje dvojici propojovaných konektorů s jejich virtuálním rozhraním iint. Odstraněním záznamu se konektory rozpojí. Tyto akce budou vyvolávány uživatelem za běhu úloh.

Pro práci s redirect table lze využít konzoli tunelovacího serveru na portu 40001. Přes tuto konzoli lze pohodlně spravovat tabulky i v cizích lokalitách.

Parametrem záznamů v redirect table je i pole TTL, které určuje dobu jejich platnosti. Pro konektory je potřeba nastavit konec rezervace, která končí dříve, protože konektor bude propojovat dvě úlohy s různými časy konce rezervace.

### 4.2.3 Popis cesty rámce

UML Activity diagramem (obr. 3) jsem popsal algoritmus modulu konektorů (třída Port\_connector v tunelovacím serveru). Ten přijímá rámce s cílovým rozhraním konektoru (eint, sint, iint) a upravuje zdroj a cíl tak, aby konektory plnily svou funkci, tedy přeposílání rámce cestou "lokální prvek->lokální konektor->vzdálený konektor->vzdálený prvek". Po každé úpravě je rámec odeslán zpět do jádra tunelovacího serveru.

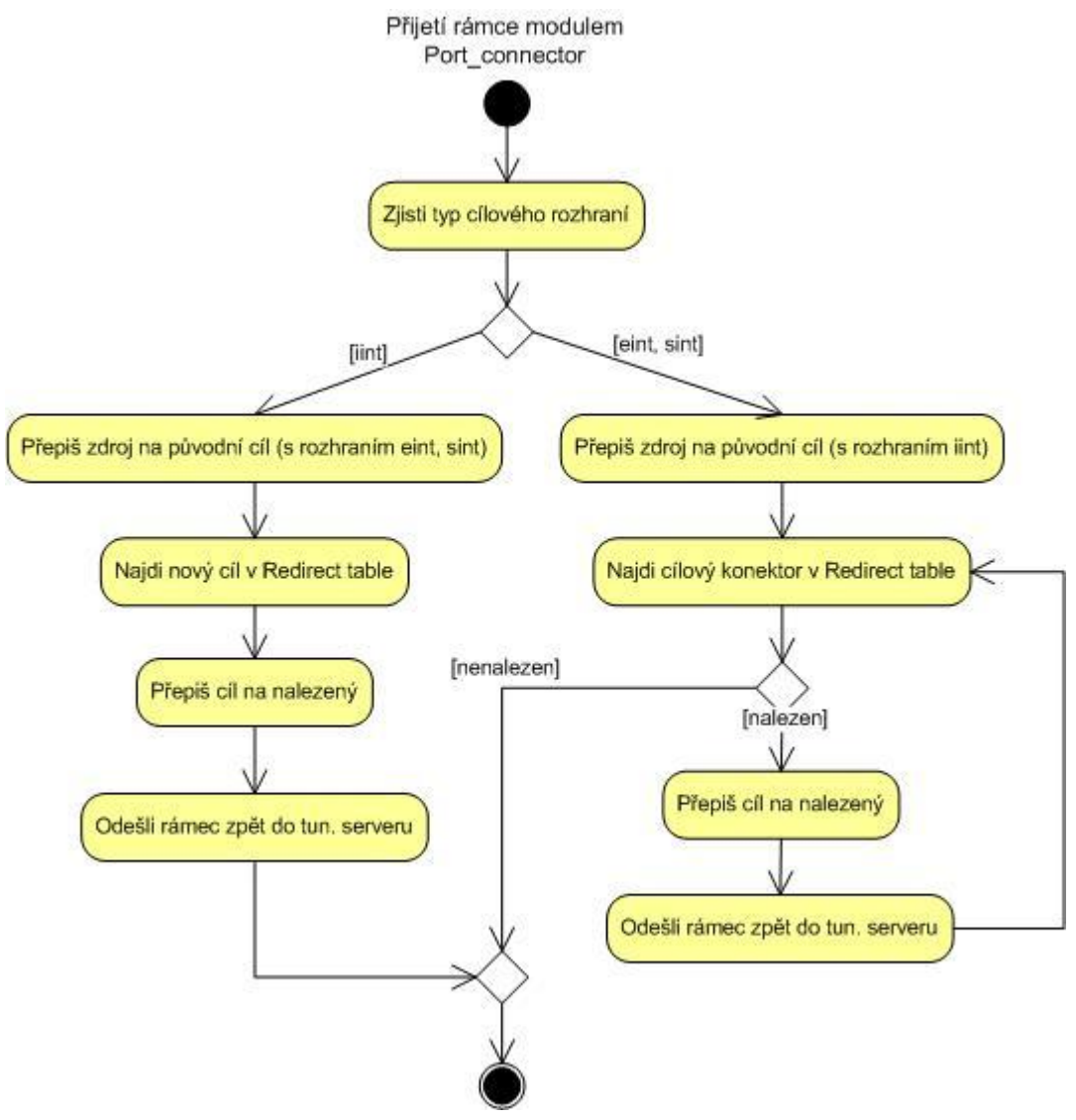

Obrázek 3: UML Activity diagram

Jako příklad je použita ukázková topologie na obr. 4. Znázorňuje dva směrovače propojené pomocí konektorů<sup>4</sup>.

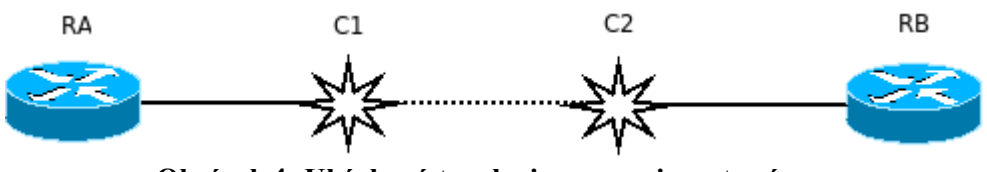

Obrázek 4: Ukázková topologie pro popis cesty rámce

Obr. 5 zobrazuje cestu rámce ze směrovače RA přes tunelovací server a jeho moduly do směrovače RB (v rámci jedné lokality). Je zde uvedena i část redirect table – obsahuje pouze záznamy potřebné k přenosu rámce cestou RA-C1-C2-RB (nikoli zpět).

Modul trunk slouží k tunelování ethernetových rozhraní přes trunk. Využívá k tomu označování rámcu pomocí standardu IEEE 802.1q. Podrobnosti o tomto modulu jsou uvedeny v bakalářské práci Václava Bortlíka [3].

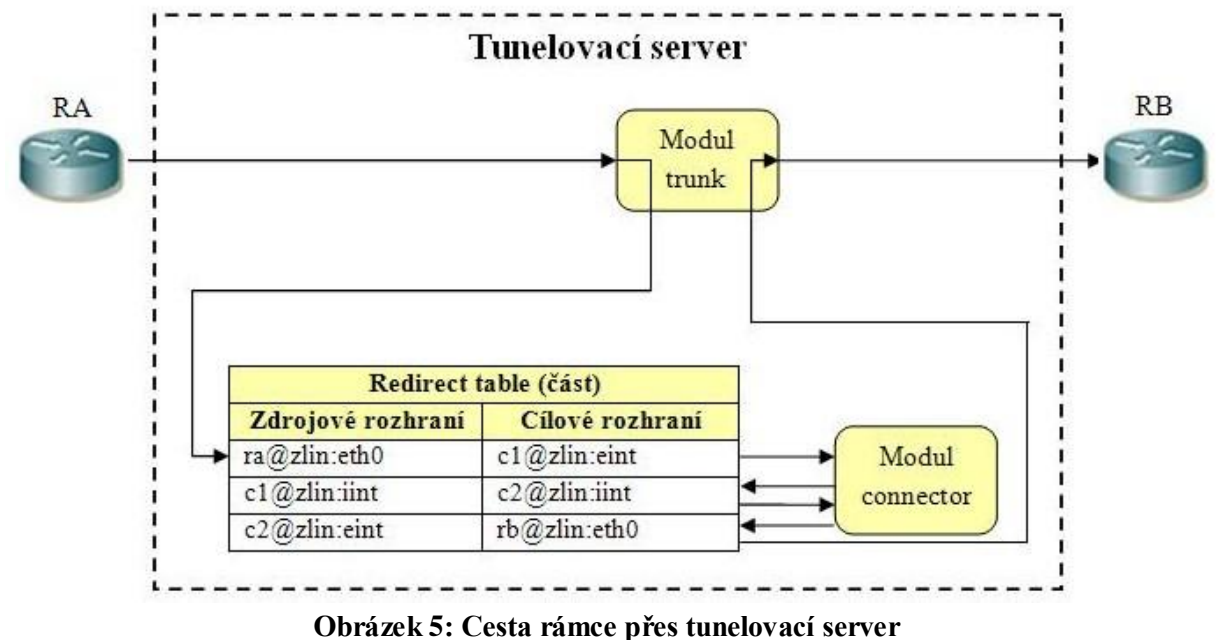

L.

Textový popis cesty rámce odeslaného ze směrovače RA s konektorem C1 do směrovače RB s konektorem C2, tedy RA:fa0->C1:eint->C2:eint->RB:fa0:

- RA odešle rámec s cílem C1:eint
- rámec s cílovým rozhraním eint nebo sint je přijat modulem tunelovacího serveru Port\_connector
  - v redirect table jsou nalezeny všechny konektory připojené k Cl:iint, pro který je rámec určen (v tomto případě je nalezen pouze C2:iint)
  - o pro každý z těchto připojených konektorů se:
    - zdroj přepíše na původní cílový konektor, ale s virtuálním rozhraním iint, tedy Cl:iint

<sup>&</sup>lt;sup>4</sup> Grafické znázornění konektoru je dále popsáno v kap. 4.4.2

- cíl se přepíše na nový cílový konektor s virtuálním rozhraním iint, tedy C2:iint
- rámec se odešle zpět do jádra tunelovacího serveru
- rámec s cílovým rozhraním iint je opět přijat modulem Port\_connector
  - současným cílem je konektor C2 ten se nyní zapíše jako zdroj a rozhraní se změní na eint nebo sint, protože tímto rozhraním je konektor připojen v jinému laboratornímu prvku; nový zdroj je tedy: C2:eint
  - cíl je nalezen v redirect table je to prvek připojený k C2:eint, v tomto případě RB:fa0
  - rámec se odešle zpět do jádra tunelovacího serveru, který se již postará o doručení do směrovače RB

#### 4.2.4 Problém se smyčkami

Vzhledem k tomu, že konektory umožňují násobné připojení, je potřeba zajistit, aby nevznikaly smyčky, ve kterých by se rámce zacyklily.

K této situaci však nemůže dojít, protože po přijetí rámce z virtuálního rozhraní iint se cíl vždy přepisuje buď na fyzické rozhraní eint nebo sint. Nikdy se tedy nemůže stát, že by se rámec přeposlal na další konektor s virtuálním rozhraním iint. A proto může vést cesta rámce nejvýše přes dva konektory za sebou.

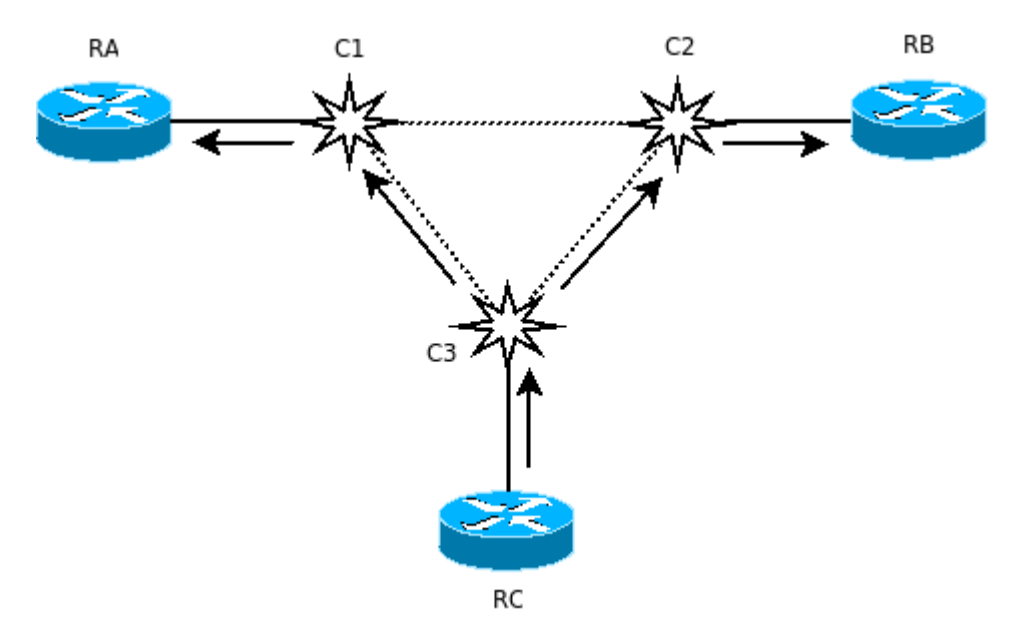

Obrázek 6: Tok dat mezi násobnými konektory

Na obr. 6 je příklad, kde směrovač RC odesílá data na konektor C3, který je připojen současně k C1 i C2. Přesto, že konektory C1 a C2 jsou také propojeny, nevytvoří smyčku a nebudou si data přijatá z C3 navzájem přeposílat, protože jejich zdrojem je konektor a nemohou být tedy odeslána na další konektor. C1 a C2 tedy data odešlou pouze na směrovače, které jsou k nim připojeny (data jsou na obr. 6 znázorněna šipkami).

#### 4.3 Nastavení konektoru

Každému konektoru v úloze může uživatel (vlastník úlohy) nastavit následující vlastnosti, které se ukládají do tabulky v SQL databázi. Záznamy s výchozími hodnotami pro každý konektor

jsou vždy uloženy ihned po úspěšné rezervaci úlohy s konektory. Tyto výchozí hodnoty může uživatel změnit během výběru času rezervace.

#### 4.3.1 Přístupová práva

Přístupová práva jsou definována regulárním výrazem. Jelikož uživatelské jméno je jedinečné pouze v rámci jedné lokality, musí tato práva určovat uživatele včetně lokality, ze které se k danému konektoru mohou připojit. Odpovídá-li uživatelské jméno a lokalita regulárnímu výrazu, pak se tento konektor zobrazí v tabulce konektorů k dispozici. Výchozí hodnotou je ".\*", tzn. že se může připojit libovolný uživatel z jakékoli lokality.

Uživatelské jméno a název lokality jsou odděleny znakem "@". Například regulárním výrazem "bur254\@vsb.\*" je povoleno připojení pouze uživateli bur254, který je přihlášen z lokality začínající názvem "vsb".

#### 4.3.2 Maximální počet připojení

Tento parametr určuje, kolik připojení ke konektoru může existovat. Výchozí hodnotou je jedna. Dosáhne-li počet připojení této hodnoty, pak se již konektor žádnému uživateli nezobrazí v tabulce konektorů k dispozici.

### 4.4 Grafické uživatelské rozhraní (GUI)

#### 4.4.1 Úvod

Virtlab má své vlastní webové grafické uživatelské rozhraní, které uživatelé využívají pro rezervace a práci s úlohami. Součástí mé diplomové práce je rozšíření tohoto rozhraní o nové funkce, které konektory nabízejí.

Vlastní úprava GUI se skládá z následujících částí:

- Grafické znázornění konektoru (značka laboratorního prvku konektor)
- Seznamy konektorů (rozhraní pro práci s konektory)
- Notifikace o připojení konektoru
- Rozšíření formuláře pro vytvoření nové rezervace (nová pole sloužící k nastavení konektorů v úloze během rezervace)

#### 4.4.2 Grafické znázornění konektoru

Každá úloha ve Virtlabu má svůj klikací bitmapový obrázek topologie generovaný z DIA souboru. Pokud má uživatel úlohu právě aktivní (v čase rezervace), pak může kliknutím do tohoto obrázku vyvolat kontextovou nabídku laboratorního prvku, na který kliknul.

Všechny prvky mají svůj symbol, který je jednoznačně identifikuje. Pro konektor jsem zvolil následující obrázek:

Obrázek 7: Konektor

Dalším krokem je integrovat tento obrázek do aplikace VirtlabDia, která slouží k návrhu (kreslení) topologií. Cílem je přidat nový prvek s tímto obrázkem do palety Virtlab, aby mohl být použit při vytváření nebo úpravě Virtlab topologií. Zavedení nového prvku bude vyžadovat změny ve zdrojovém kódu VirtlabDia a jeho následnou kompilaci.

Poté se prvek s tímto symbolem zavede do webového rozhraní, aby byl správně interpretován jako prvek typu connector. Tím se zajistí, že kliknutí na konektor vyvolá jeho vlastní kontextovou nabídku.

Tyto kroky jsou podrobně popsány v části Implementace.

#### 4.4.3 Seznamy konektorů

Původním návrhem pro grafické uživatelské rozhraní konektorů bylo využít kontextovou nabídku v klikacím bitmapovém obrázku topologie, který vytvořil Jan Rudovský v rámci své diplomové práce [4]. Prvek konektor by však měl své vlastní speciální menu, viz. obr. 8. To by obsahovalo:

- seznam připojených konektorů s možností odpojení
- seznam konektorů k dispozici s možností připojení
- nastavení konektoru

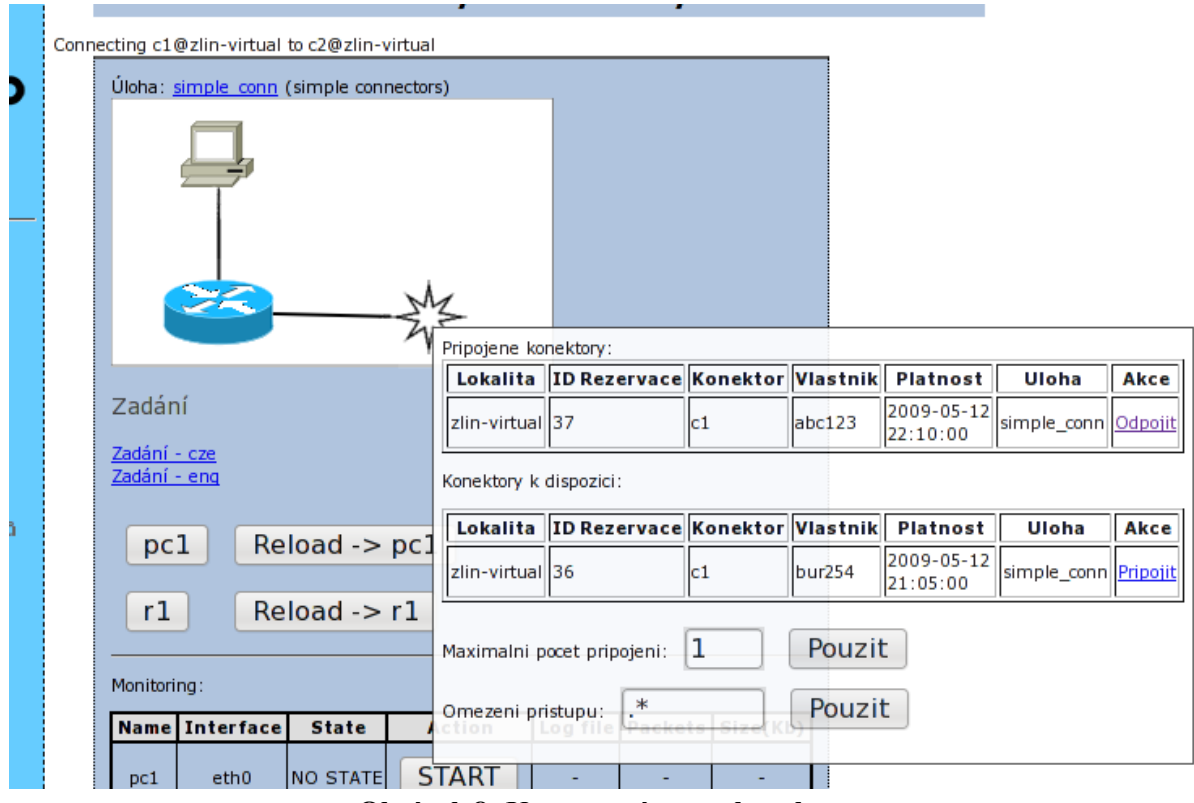

Obrázek 8: Kontextové menu konektoru

Vzhledem k tomu, že v budoucnu budou tabulky s konektory obsahovat desítky až stovky dostupných konektorů, je tato varianta nevhodná, protože menu by bylo příliš velké.

Zvolil jsem proto jinou variantu. Podobně jako se po kliknutí na laboratorní prvek (směrovač, přepínač) otevře samostatné okno s konzolí, tak se při kliknutí na prvek konektoru otevře samostatná

stránka obsahující výše zmíněné 3 části (dva seznamy konektorů a nastavení). Její snímek obrazovky (obr. 18) je uveden v kap. 6.

#### 4.4.4 Notifikace o připojení konektoru

Uživatel, který právě pracuje na úloze obsahující konektory, by měl být upozorněn v případě, že se na jeho konektor někdo připojí.

Virtlab již obsahuje svůj vlastní systém pro posílaní elektronických zpráv mezi jeho uživateli. Ten byl vytvořen J. Vavříčkem v jeho diplomové práci [5]. Oznámení o nové poště se uživatelům okamžitě zobrazí v záhlaví Virtlab GUI, viz. obr. 9.

| $\sim$                                                                                                    | Máte nepřečtenou poštu [ 🕯 ]                                                                                                    |                                                                            |
|----------------------------------------------------------------------------------------------------|----------------------------------------------------------------------------------------------------|----------------------------------------------------------------------------|
| Virtlob<br>MOST-VIRTUAL<br>Pavel Burda<br>12:16:54<br>Hlavní<br>• hlavní stránka<br>• osobní údaje<br>• moje poznámky<br>• pošta | Osobní informace         Přihlašovací jméno: bur254         Křestní jméno: Pavel         Příjmení: Burda         Email: nobody@nowhere.null         Preferovaný jazyk: cze         Kvóta: 1000         Platnost do: 0000-00-00 | Hlavní stránka<br>Uživatelská skupina<br>Nejste přiřazen do žádné skupiny. |
| Úlohy<br>• školní úlohy<br>• seznam                                                                                              |                                                                                                    |                                                                            |

Obrázek 9: Upozornění na nepřečtenou poštu

Použití pošty k notifikaci je dále popsáno v kap. 5.4.7.

## 5. Implementace

## 5.1 Úvod

V této kapitole bude následovat popis implementace na základě analýzy z kap. 4. Skládá se z částí:

- Logické vytvoření nového prvku zavedení konektoru do validačních a konfiguračních souborů
- Implementace konektorů do tunelovacího serveru vytvoření nového modulu pro práci s konektory
- Implementace konektorů do webového rozhraní vytvoření funkcí pro ovládání konektorů uživatelem
- Zdrojové soubory popis vytvořených/upravených souborů

## 5.2 Logické vytvoření nového prvku – connector

## 5.2.1 RELAX NG schémata

Tato schémata slouží k validaci XML souborů. Ve Virtlabu se používají k popisu seznamu zařízení, která jsou k dispozici, a dále k popisu požadovaných topologií. Jelikož potřebuji vytvořit nový prvek typu konektor, musím jej nejdříve přidat do schématu pro popis zařízení:

#### /web/relax/equipment.rng:

Podobným způsobem jsem přidal konektor i do schématu /web/relax/topology.rng, který slouží k validaci XML popisujícího požadovanou topologii.

## 5.2.2 XML soubor s vybavením lokality

Dále se musí konektory přidat do vybavení Virtlabu v souboru /etc/virtlab/vybaveni.xml (konfigurační soubor rezervačního serveru), aby je uživatelé mohli používat. Měli bychom si však uvědomit, že konektory jsou pouze virtuální prvky, tzn. neexistují fyzicky jako například směrovače a přepínače. A proto jich lze přidat libovolné množství.

### 5.2.3 Rezervační server

Existující konektory se ještě musí přidat do konfigurace rezervačního serveru v souboru /etc/virtlab/rsv-server.conf, aby si je uživatelé mohli rezervovat jako ostatní laboratorní prvky.

## 5.2.4 Generátor konfigurací

Obsah souborů s vybavením a konfigurací rezervačního serveru jsem podrobně nepopisoval, protože pro práci s nimi existuje webové GUI – Generátor konfigurací. Prvek typu konektor je již zaveden i do něj a nyní lze generovat konfigurační soubory s konektory v sekci Vybavení – Přidat nové zařízení, viz. obr. 10:

|         | Seznam vybavení a generátor konfigurací |          |           |              |           |              |             |     |     |          |
|---------|-----------------------------------------|----------|-----------|--------------|-----------|--------------|-------------|-----|-----|----------|
| Úvod    | Lokality                                | Vybaveni | Uživatelé | Crossconnect | TimeTable | Generator    | Konfigurace | CZE | ENG | Nápovéda |
| Nový z  | ařízení                                 |          |           |              |           |              |             |     |     |          |
| Zařízen | f:                                      |          | cl        | @ zlin-v     | irtual    | ✓ Počet klon | 1ů: 1       |     |     |          |
| Тур:    |                                         |          | connecto  | or 💌         |           |              |             |     |     |          |
| Ether   | netové no                               | rtv      | Typ       |              | Features  |              |             |     |     |          |
| eint    | letove po                               |          | fast      | *            | i catures |              |             |     |     |          |
| Přida   | t                                       |          | L         |              |           |              |             |     |     |          |

Obrázek 10: Generátor konfigurací

Z formuláře na obr. 10 jsou vynechány údaje, které se konektorů netýkají (verze OS, RAM, FLASH, …). Pomocí nové funkce "klonování" lze přidat větší množství konektorů současně.

Dalším krokem je konfigurace rezervačního serveru. Je potřeba povolit rezervaci nových laboratorních prvků v sekci TimeTable.

Vygenerované konfigurační soubory se poté pomocí skriptu nahrají na příslušnou lokalitu <sup>5</sup>.

## 5.3 Implementace konektorů do tunelovacího serveru

### 5.3.1 Modul Port\_connector

Podle UML Activity diagramu z analýzy (kap. 4.2.3) jsem implementoval nový modul tunelovacího serveru – Port\_connector. Ten jsem zaregistroval tak, aby přijímal veškeré rámce s cílovým rozhraním konektoru (eint, sint, iint).

### 5.3.2 Hledání cílových konektorů v Redirect table

Součástí algoritmu modulu <code>Port\_connector</code> je hledání připojených konektorů v redirect table. Implementoval jsem tedy metodu <code>get\_destination\_connectors</code> do třídy

<sup>&</sup>lt;sup>5</sup> Podrobnou dokumentaci ke Generátoru konfigurací naleznete zde [1]

Redirect\_table. Ta přijímá parametr "zdrojový konektor" a vrací seznam všech konektorů, které jsou k němu připojené.

### 5.3.3 Problém jednoznačnosti názvu rozhraní

Tunelovací server byl navržen s předpokladem, že zdrojové resp. cílové rozhraní bude v redirect table vždy nejvýše jednou. To znamená, že ke konkrétnímu rozhraní nelze připojit více než jedno další (vytváří se pouze dvou-bodové spoje). Takto vypadá část redirect table obsahující propojení konektorů C1 a C2:

| Lokální konektor            | Vzdálený konektor |  |  |  |
|-----------------------------|-------------------|--|--|--|
| c1@zlin:iint                | c2@zlin:iint      |  |  |  |
| Tabulka 1: Redirect table 1 |                   |  |  |  |

K jednomu konektoru by však mělo jít připojit libovolný počet dalších stejného typu (Ethernet, Serial). To nyní nelze, protože pokud se do této tabulky přidá další řádek propojující konektory C1 a C3, bude přepsán záznam propojení C1 a C2, jelikož zdroj cl@zlin:iint již existuje.

Tento problém jsem vyřešil doplněním názvu virtuálního rozhraní iint o identifikátor připojovaného konektoru (část za mřížkou):

| Lokální konektor            | Vzdálený konektor         |  |  |  |  |
|-----------------------------|---------------------------|--|--|--|--|
| c1@zlin:iint#c2@zlin:eint   | c2@zlin:iint#c1@zlin:eint |  |  |  |  |
| Tabulka 2: Redirect table 2 |                           |  |  |  |  |

Tímto jsem vytvořil jednoznačný název virtuálního rozhraní iint pro každé připojení k C1. Například pro připojení konektoru C3 k C1 by byl vytvořen záznam se zdrojovým rozhraním c1@zlin:iint#c3@zlin:iint, který již lze vložit do redirect table:

| Vzdálený konektor         |
|---------------------------|
| c2@zlin:iint#c1@zlin:eint |
| c3@zlin:iint#c1@zlin:eint |
|                           |

| Tabulka | 3: | Redirect | table | 3 |
|---------|----|----------|-------|---|
|---------|----|----------|-------|---|

Identifikátor za mřížkou je však pouze umělé rozšíření – na funkci tunelovacího serveru nemá vliv a je ignorován.

## 5.4 Implementace konektorů do řídící aplikace

## 5.4.1 Zavedení prvku konektor do konverzního algoritmu

Konverzní algoritmus řídící aplikace má za úkol převádět prvky z DIA souboru na laboratorní prvky Virtlabu. Využívá k tomu pole pole <code>\$virtlab\_objects</code> ze třídy <code>XMLTransform</code>. Zde jsem přidal konektory:

```
private $virtlab_objects = array(
    ...
    'Virtlab - Connector' => 'connector'
```

Po této úpravě mohu provést převod DIA souboru na XML soubor s popisem topologie. K tomu lze využít nástroj "Transformace logické topologie", který je mezi Podpůrnými nástroji v hlavním menu.

#### 5.4.2 Rezervace úlohy s konektory

Uživatel, který chce rezervovat úlohu, si ji vybere ze seznamu. Poté se objeví formulář pro výběr časového období. Tento formulář jsem rozšířil o výchozí nastavení konektorů, viz. obr. 11.

V této chvíli již znám rezervovanou úlohu (její ID), takže jsem schopen zjistit použité typy prvků. Toho docílím SQL dotazem do tabulky files, která obsahuje XML soubory popisující topologie všech úloh v systému. Rozšíření GUI o nastavení konektorů se tedy objeví pouze v případě, že v úloze vybrané k rezervaci je detekován alespoň jeden konektor.

| Vytvoření rezervace                                                                                       |             |
|----------------------------------------------------------------------------------------------------|-------------|
| Prosíme uživatele, aby se vyvarovali rezervacím mimo provo                                                | zní hodiny! |
| Konektor ISP                                                                                              | Zpět        |
| connector_isp.xml                                                                                         |             |
| 22.01.2010 12:52                                                                                          |             |
| 22.01.2010 13:52                                                                                          |             |
| Tato úloha obsahuje konektory - zde můžete změnit jejich výchozí nastavení:<br>Maximální počet připojení: |             |
| Omezení přístupu: 💌 (Regulární výraz na uživ. jméno)                                                      |             |
| Rezervovat                                                                                                |             |

Obrázek 11: Rozšířené vytvoření nové rezervace

Nastavení při rezervaci je použito jako výchozí pro všechny konektory v dané úloze. Jednotlivé konektory pak uživatel může nastavovat nezávisle až v aktivní úloze. Tyto možnosti včetně popisu nastavení jsou uvedeny níže.

### 5.4.3 Dotazy na dostupné konektory ze všech lokalit

Lokality Virtlabu spolu komunikují pomocí SOAP protokolu. V SOAP serveru ve všech lokalitách jsem implementoval funkci get\_connectors (). Ta pomocí SQL dotazu do tabulek reservations, reserved\_devices a connectors vrací pole všech konektorů, které jsou v dané chvíli k dispozici – tzn. úlohy obsahující tyto konektory jsou právě aktivní. Toto pole obsahuje pro každý konektor i jeho vlastnosti:

- název konektoru fyzický (device)
- název konektoru logický (vertex)
- ID rezervace (resID)
- ID úlohy (task\_id)

- název úlohy (name\_short)
- vlastník (creator)
- doba platnosti (to)
- přístupová práva (access)
- max. počet připojení (max\_connections)
- výsledek mapovacího algoritmu (mapping\_result)

Fyzický název je skutečné jméno zařízení, které je uvedeno v seznamu vybavení lokality (tzn. je jedinečné v rámci lokality). Logický název vznikne až po rezervaci úlohy a je určen mapovacím algoritmem (je jedinečný pouze v rámci jedné rezervace). Běžný uživatel Virtlabu se setkává pouze s logickými názvy.

Každý konektor lze jednoznačně určit pomocí ID rezervace a fyzického názvu konektoru. Přístupová práva a max. počet připojení slouží k nastavení konektoru. Výsledek mapovacího algoritmu využívám pro zjištění typu rozhraní konektoru (Ethernet, Serial). Ostatní vlastnosti jsou pouze informačního charakteru – aby uživateli usnadnily výběr konektoru, k němuž se chce připojit.

V případě, že uživatel potřebuje procházet konektory, ke kterým by mohl připojit svůj vlastní, stačí se pomocí SOAP rozhraní dotázat své i ostatních lokalit na jejich seznam.

### 5.4.4 Nastavení konektoru

Pro uchovávání nastavení konektoru byla vytvořena nová SQL tabulka connectors. Ta obsahuje na každém řádku jeden konektor určený jednoznačně svým fyzickým názvem (device) a ID rezervace (resID). Nastavení konektoru je pak ve sloupcích:

- access (přístupová práva)
- max\_connections (maximální počet připojení)

Přístupová práva se ukládají jako řetězec ve formátu regulárního výrazu. Maximální počet připojení je celé kladné číslo (hodnota NULL znamená neomezený počet).

Data z této tabulky jsou získávána SOAP rozhraním popsaným výše.

#### 5.4.5 Filtr na dostupné konektory

Funkce get\_connectors ze SOAP serveru vrací všechny právě aktivní konektory. V grafickém rozhraní jsem dále implementoval funkci, která na tento seznam aplikuje filtr. Ten ponechá pouze ty vzdálené konektory, které splňují všechny následující požadavky:

- konektory nejsou totožné (konektor se nemůže připojit sám k sobě)
- stejný typ rozhraní jako lokální konektor (Ethernet, Serial)
- vzdálený konektor ještě nevyčerpal max. počet připojení
- přihlášený uživatel a název jeho lokality odpovídají regulárnímu výrazu přístupových práv ke konektoru

### 5.4.6 Funkce připojit/odpojit konektor

Poté, co si uživatel ze seznamu konektorů jeden vybere, může kliknout na jeho odkaz Připojit, viz. obr. 12.

| <b>Připojené konektory:</b><br>Tento konektor není momentálně nikam připojen.<br><b>Konektory k dispozici:</b> |                                                                        |              |          |          |                     |              |                 |  |  |
|----------------------------------------------------------------------------------------------------|------------------------------------------------------------------------|--------------|----------|----------|---------------------|--------------|-----------------|--|--|
|                                                                                                    | Lokalita                                                               | ID rezervace | Konektor | Vlastník | Platnost            | Úloha        | Akce            |  |  |
|                                                                                                    | most-virtual                                                           | 17           | c1       | abc123   | 2009-12-30 15:39:00 | simple_conny | <u>Připojit</u> |  |  |
|                                                                                                    | most-virtual                                                           | 18           | c1       | bur254   | 2009-12-30 15:05:00 | simple_conn  | Připojit        |  |  |
| •                                                                                                    | Nastavení konektoru:<br>Maximální počet připojení: 3                   |              |          |          |                     |              |                 |  |  |
| C                                                                                                    | Omezení přístupu: .* (Regulární výraz na uživ. jméno) Použít nastavení |              |          |          |                     |              |                 |  |  |

Obrázek 12: Odkaz pro připojení konektoru

Tímto se provedou akce v následujícím pořadí:

- zjistím IP adresy tunelovacích serverů ze všech lokalit
- zjistím čas konce obou rezervací (každý konektor má svou) a kratší zvolím jako TTL parametr příkazu redir
- do příslušných tunelovacích serverů (jimž lokální/vzdálený konektor patří) založím TCP spojení na portu 40001 a odešlu jim redir příkaz, kterým zapíšu záznam do jejich

```
redirect table, např.:
    redir cl@zlin:iint#c2@most:eint c2@most:iint#cl@zlin:eint \
    2009-12-12 19:58:00
```

Po připojení se vzdálený konektor objeví v druhé tabulce – Připojené konektory, viz. obr. 13.

| Připojené konektory:                                                   |              |          |          |                     |             |                 |  |
|------------------------------------------------------------------------|--------------|----------|----------|---------------------|-------------|-----------------|--|
| Lokalita                                                               | ID rezervace | Konektor | Vlastník | Platnost            | Úloha       | Akce            |  |
| most-virtual                                                           | 17           | c1       | abc123   | 2009-12-30 15:39:00 | simple_conr | <u>Odpojit</u>  |  |
| Konektory k                                                            | dispozici:   |          |          |                     |             |                 |  |
| Lokalita                                                               | ID rezervace | Konektor | Vlastník | Platnost            | Úloha       | Akce            |  |
| most-virtual                                                           | 18           | c1       | bur254   | 2009-12-30 15:05:00 | simple_conn | <u>Připojit</u> |  |
| Nastavení konektoru:                                                   |              |          |          |                     |             |                 |  |
| Maximální počet připojení: 3                                           |              |          |          |                     |             |                 |  |
| Omezení přístupu: .* (Regulární výraz na uživ. jméno) Použít nastavení |              |          |          |                     |             |                 |  |

#### Obrázek 13: Odkaz pro odpojení konektoru

Pokud nyní uživatel klikne na odkaz Odpojit, pak se provedou stejné akce jako při připojení s tím rozdílem, že do tunelovacích serverů se nyní pošle příkaz noredir, např:

noredir c1@zlin:iint#c2@most:eint

#### 5.4.7 Notifikace o připojení konektoru

V analýze jsem se rozhodl použít k notifikaci systém elektronických Virtlab zpráv. Ty jsou založeny na SQL tabulce mail. Každá zpráva představuje jeden řádek v této tabulce. Obsahuje následující sloupce:

```
ID, čas, odesílatel, příjemce, předmět, tělo zprávy, příznak stavu (ne/přečtená)
```

Pomocí SQL dotazu tedy mohu odeslat zprávu. Problém však nastane při odesílání zprávy do jiné lokality, protože každá lokalita má svou vlastní SQL databázi. Využil jsem proto opět SOAP rozhraní, kde jsem implementoval funkci send\_notification s parametry "příjemce, předmět, tělo zprávy".

Po připojení vzdáleného konektoru zjistím podle názvu vzdálené lokality adresu příslušného SOAP serveru a zavolám tuto funkci. Odesílatelem zprávy je uživatel system, příjemcem je vlastník vzdáleného konektoru a text zprávy je na obr. 14.

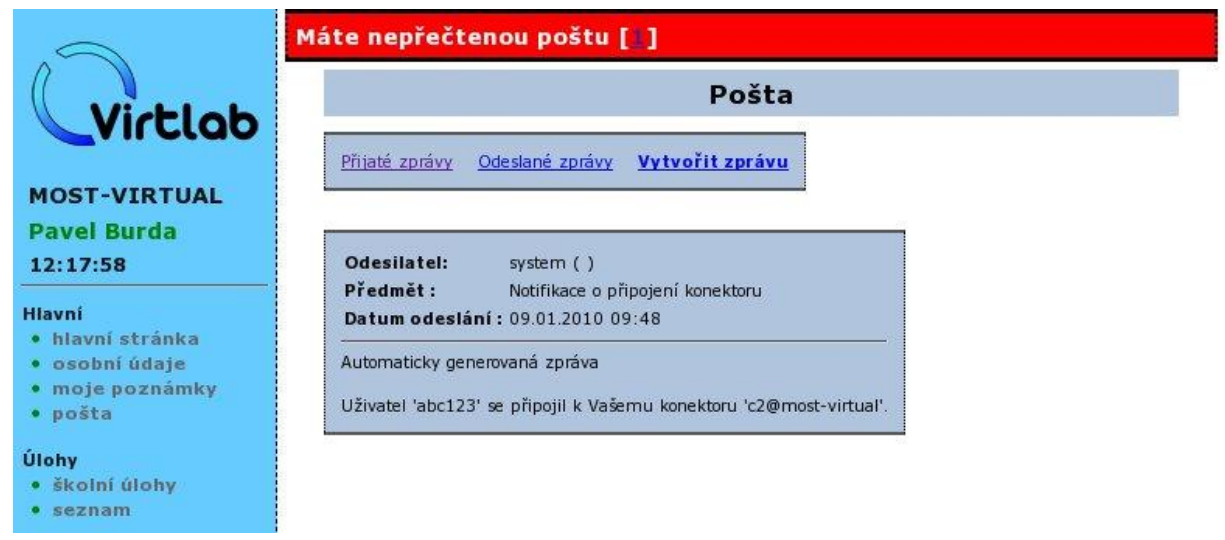

Obrázek 14: Notifikace o připojení konektoru

Vlastníkovi vzdáleného konektoru tedy bylo oznámeno, že uživatel abc123 se připojil k jeho konektoru c2@most-virtual. Z hlavičky Datum odeslání zná i čas připojení.

Funkci send\_notification jsem navrhnul tak, aby byla obecně použitelná i pro případné další budoucí notifikace systému Virtlab.

#### 5.4.8 Jazykové mutace

Virtlab podporuje více jazyků. V celém GUI jsem tedy pro výpisy uživateli nepoužíval texty přímo ve zdrojovém kódu, ale přidával jsem české a současně anglické řetězce do třídy virtlabLanguage:

case 'conn-settings': return 'Nastavení konektoru:';

Na texty jsem se pak odkazoval pomocí proměnné \$\_lang a jednoznačného klíče, např.: print \$\_lang->Text('conn-settings') . "<br />\n";

## 5.5 Integrace konektorů do aplikace VirtlabDia

Každá úloha obsahuje DIA soubor, který slouží jako zdroj pro vygenerování obrázku topologie a současně jako XML popis zapojení prvků. Každý DIA soubor je tedy možné převést na XML obsahující textový popis použitých prvků a jejich zapojení včetně všech atributů.

Software VirtlabDia<sup>6</sup> nabízí grafické uživatelské rozhraní k návrhu těchto souborů. Obsahuje speciální paletu symbolů Virtlab s prvky router, switch, hub, PC, firewall. Do této palety jsem přidal nový prvek – connector:

- 1. Stáhnul jsem z SVN poslední verzi zdrojových souborů VirtlabDia.
- 2. Do adresáře shape/Virtlab jsem přidal soubor connector.shape s popisem konektoru a connector.png představující obrázek konektoru.
- 3. V adresáři sheets jsem do palety symbolů Virtlab přidal prvek connector.
- 4. Zkompiloval jsem zdrojové soubory pro Linux (DEB i RPM balíčky) a pro Windows.

Po instalaci a spuštění VirtlabDia lze do topologie přidávat konektory:

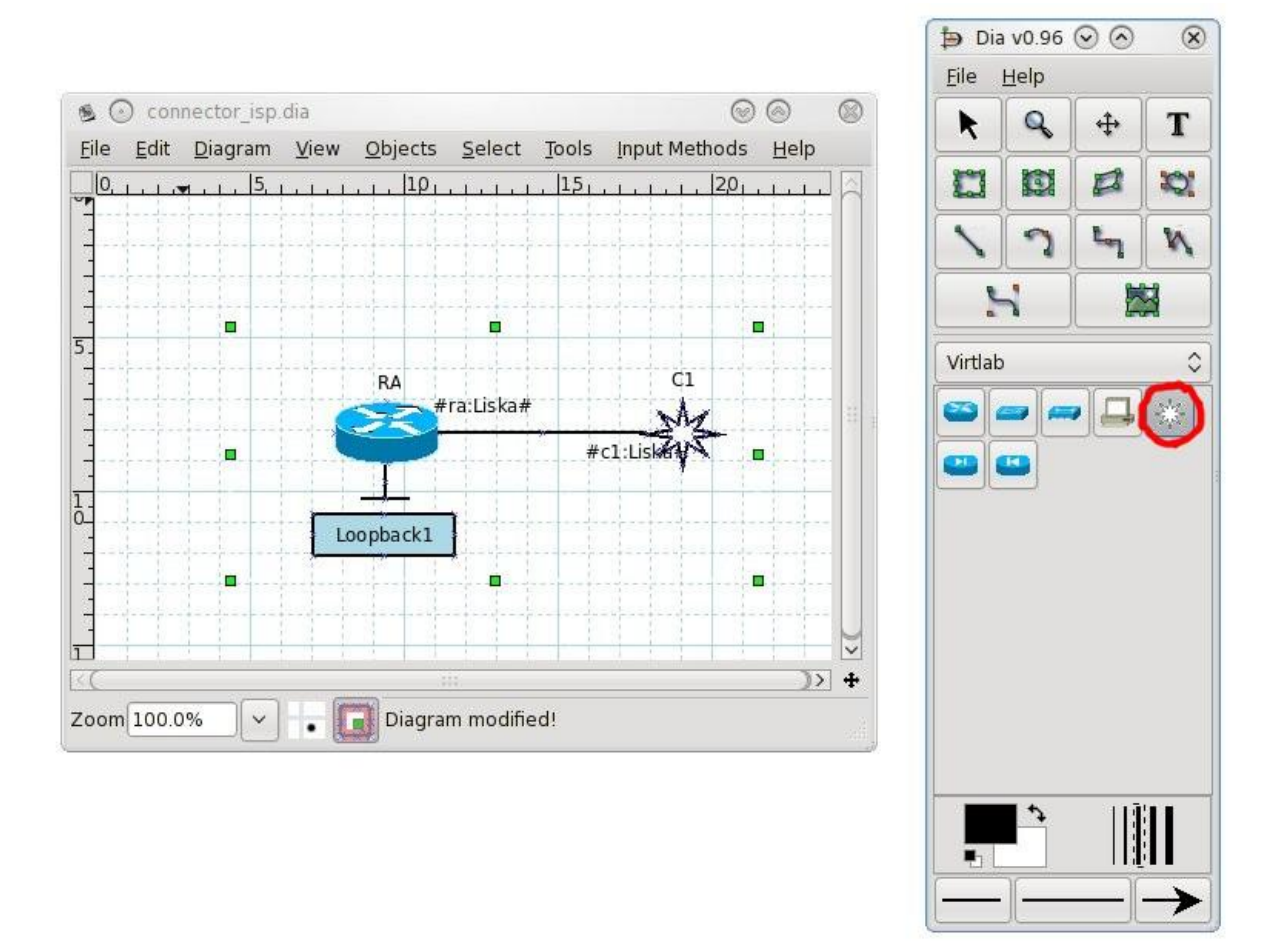

Obrázek 15: Software VirtlabDia

<sup>&</sup>lt;sup>6</sup> Podrobnější informace o software VirtlabDia a jeho úpravách naleznete v diplomové práci J. Rudovského [4].

V příkladu na obr. 15 jsem nastavil jméno směrovače, konektoru i spojovací linky. Na konce linky jsem přidal také popisky, které se po aktivaci úlohy automaticky přepíšou na správné názvy namapovaných rozhraní.

## 5.6 Zdrojové soubory

Následuje seznam vytvořených a upravených zdrojových souborů (adresáře odpovídají struktuře v SVN Virtlabu) a stručného popisu jejich úpravy nebo účelu:

| Název souboru                                 | Popis úpravy / účelu                                  |
|-----------------------------------------------|-------------------------------------------------------|
| /crossconnect_v3/src/Frame.cpp                | Přidány metody pro získání a nastavení zdrojového     |
|                                               | rozhraní rámce.                                       |
| /crossconnect_v3/src/Frame.h                  | Přidány hlavičky nových metod.                        |
| /crossconnect_v3/src/Observer_port_setter.cpp | Přidáno eint rozhraní do seznamu pro aktivaci portů.  |
| /crossconnect_v3/src/Port_connector.cpp       | Modul tunelovacího serveru pro obsluhu rozhraní       |
|                                               | konektorů.                                            |
| /crossconnect_v3/src/Port_connector.h         | Hlavičkový soubor modulu tunelovacího serveru.        |
| /crossconnect_v3/src/Redirect_table.cpp       | Přidána pomocná metoda pro získání dostupných         |
|                                               | konektorů.                                            |
| /crossconnect_v3/src/Redirect_table.h         | Přidána hlavička nové metody.                         |
| /crossconnect_v3/src/Run.cpp                  | Vytvoření instance třídy modulu konektorů.            |
| /crossconnect_v3/src/Run.h                    | Vložení ukazatele na instanci třídy modulu konektorů. |
| /crossconnect_v3/Makefile                     | Přidána kompilace zdrojových souborů modulu           |
|                                               | konektorů.                                            |

Tabulka 4: Zdrojové soubory tunelovacího serveru

| Název souboru                        | Popis úpravy / účelu                                             |
|--------------------------------------|------------------------------------------------------------------|
| /web/class/XMLTransform.php.inc      | Vložení nového záznamu pro mapování konektorů z DIA              |
|                                      | do XML.                                                          |
| /web/class/virtlabLanguage.php.inc   | Vložení nových textových řetězců v českém a anglickém            |
|                                      | jazyce pro výpisy v GUI.                                         |
| /web/class/virtlabWeb.php.inc        | Vložení nového záznamu pro začlenění webové stránky              |
|                                      | s nastavením konektorů do menu Virtlabu.                         |
| /web/virtlab/connector.php           | Nová webová stránka sloužící k zobrazení konektorů a práci       |
|                                      | s nimi.                                                          |
| /web/virtlab/connector-functions.php | Podpůrné funkce pro práci s konektory v GUI.                     |
| /web/virtlab/reser-active.php        | Úprava stránky zobrazující aktivní úlohu. Byl přidán nový typ    |
|                                      | prvku tak, aby se pro konektory generovalo vlastní menu a        |
|                                      | tlačítka vyvolávající jejich nastavení.                          |
| /web/virtlab/reser-new.php           | Přidána detekce konektorů v úloze k rezervaci. Při jejich nálezu |
|                                      | je zobrazena možnost výchozího nastavení konektorů již           |
|                                      | při rezervaci.                                                   |
| /web/index.php                       | Vložen záznam s mapováním souboru connector.php na               |
|                                      | stránku s nastavením konektorů.                                  |
| /web/soapserver.php                  | Přidány funkce pro získání seznamu dostupných konektorů a        |
|                                      | odeslání systémové notifikace uživateli.                         |

| Název souboru                           | Popis úpravy / účelu                             |
|-----------------------------------------|--------------------------------------------------|
| /dia/src/shapes/Virtlab/connector.jpg   | Grafický symbol (obrázek) konektoru.             |
| /dia/src/shapes/Virtlab/connector.shape | Textový popis symbolu konektoru.                 |
| /dia/src/shapes/Virtlab/Makefile.am     | Vložen symbol konektoru pro následnou kompilaci. |
| /dia/src/sheets/Virtlab.sheet.in        | Přidání symbolu konektoru do palety Virtlab.     |

Tabulka 6: Zdrojové soubory VirtlabDia

## 6. Práce s konektorem v GUI

S konektorem může uživatel pracovat přímo v aktivní úloze (menu Rezervace – Aktivní rezervace) dvěma způsoby:

- kliknutím na tlačítko Konektor cX, kde X je číslo konektoru v dané úloze, viz. obr. 16
- vyvoláním kontextového menu konektoru přímo v obrázku topologie, viz. obr. 17

| Re                                 | zervace - a       | aktivní reze | rvace |
|------------------------------------|-------------------|--------------|-------|
| Úloha: <u>Konektor ISP</u> (Konekt | or ISP)           |              |       |
| FastEth                            | emet0/3/1<br>eint | **           |       |
|                                    |                   |              |       |
|                                    |                   |              |       |
| Zadání<br><sub>Zadání - cze</sub>  |                   |              |       |
| <u>Zadání - eng</u>                |                   |              |       |
| Konektor c1                        |                   |              |       |
| Rel                                | bad -> ra         | elnet access |       |

Obrázek 16: Tlačítko pro práci s konektorem

| ha: <u>Konektor IS</u> F | (Konektor ISP) |        |             |  |
|--------------------------|----------------|--------|-------------|--|
| RA                       | FastEthemet0/  | 3/1    | C1          |  |
| Z                        | }              | eint 2 | Prvek c1    |  |
| L                        |                |        | Konektor c1 |  |
| Loopback1                |                |        | Sequence    |  |
|                          |                |        | Sequence    |  |
| dání                     |                |        |             |  |
| ání - cze                |                |        |             |  |
| anii - eng               |                |        |             |  |
| Konektor c1              |                |        |             |  |

Obrázek 17: Kontextové menu pro práci s konektorem

Po kliknutí se zobrazí stránka (obr. 18) se seznamy vzdálených konektorů, ke kterým se vybraný (lokální) může připojit, popřípadě ke kterým již je připojen. Dále je zde nastavení (maximální počet připojení a přístupová práva) vybraného konektoru.

| $\sim$                                                           |                           | Nastavení konektoru |          |              |                     |             |                 |  |
|------------------------------------------------------------------|---------------------------|---------------------|----------|--------------|---------------------|-------------|-----------------|--|
| Připojené konektory:                                             |                           |                     |          |              |                     |             | A               |  |
| VILCIOD                                                          | most-virtual              | 1D rezervace<br>17  | c1       | abc123       | 2009-12-30 15:39:00 | simple_conn | Odpojit         |  |
| ΖΙ ΤΝ-ΥΤΡΤΙΙΔΙ                                                   | Konektory k               | dispozici:          |          |              |                     |             |                 |  |
| 15:00:53                                                         | Lokalita                  | ID rezervace        | Konektor | Vlastník     | Platnost            | Úloha       | Akce            |  |
|                                                                  | most-virtual              | 18                  | c1       | bur254       | 2009-12-30 15:05:00 | simple_conn | <u>Připojit</u> |  |
| lavní<br>• hlavní stránka<br>• osobní údaje<br>• moje poznámky   | Nastavení ko              | nektoru:            |          |              |                     |             |                 |  |
| • pošta                                                          | Maximální po              | čet připojení:      | 3        |              |                     |             |                 |  |
| ilohy<br>• školní úlohy<br>• editace<br>• nová úloha<br>• seznam | Omezení přís<br>Použítna: | tupu: .*<br>stavení | (Regu    | ılární výraz | na uživ. jméno)     |             |                 |  |

Obrázek 18: GUI pro práci s konektorem

## 7. Testování

## 7.1 Příprava

Vývoj konektorů probíhal na virtuálních lokalitách ZLIN a MOST<sup>7</sup>. Potřeboval jsem obě současně k otestování propojení konektorů mezi různými lokalitami. Po odladění jsem řešení nasadil na lokalitu VSB-ADVANCED, která již nepracuje s virtualizovanými prvky, ale se skutečnými.

Vytvořil jsem dvě úlohy s konektory v kategorii Experimentální:

1. Konektor ISP (obr. 19)

Směrovač RA s nakonfigurovaným loopback rozhraním, který simuluje poskytovatele Internetu. FastEthernet rozhraním je směrovač připojen ke konektoru C1.

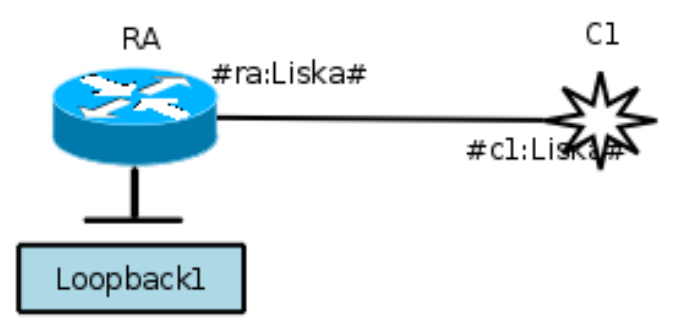

Obrázek 19: DIA obrázek úlohy Konektor ISP

2. Konektor VLAN (obr. 20)

Přepínač SW1 se třemi PC v různých VLAN. Konektor na trunk rozhraní je určen k připojení přepínače ke směrovači (router-on-the-stick) nebo k jinému přepínači.

<sup>&</sup>lt;sup>7</sup> Virtuální lokality obsahují pouze virtualizované prvky a jsou určeny k vývoji a testování Virtlabu

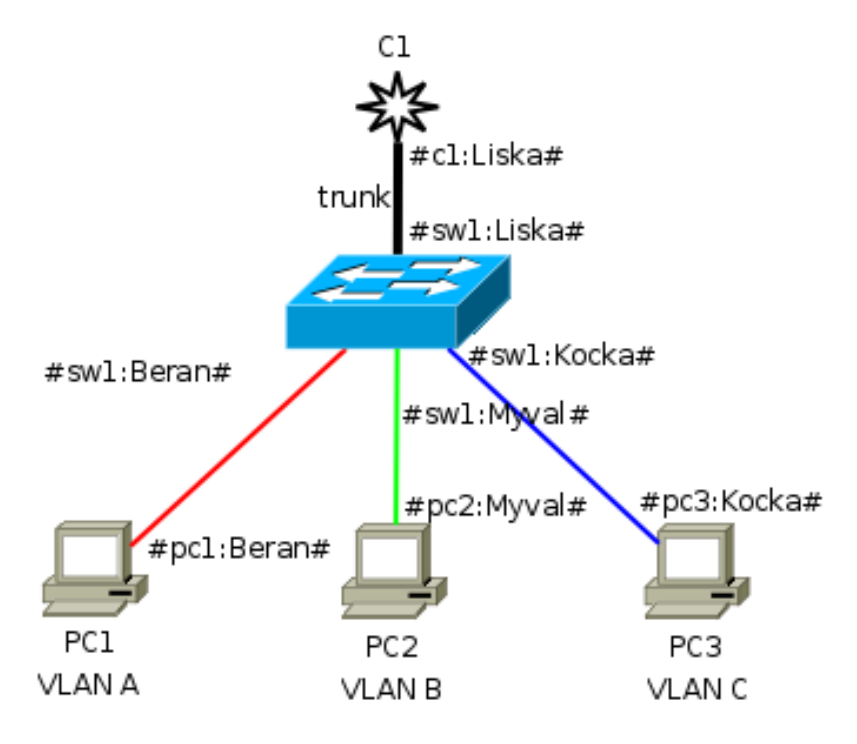

Obrázek 20: DIA obrázek úlohy Konektor VLAN

Dále jsem vytvořil dva nové uživatele, kteří budou úlohy rezervovat:

- 1. Pat pat001
- 2. Mat mat001

## 7.2 Propojení trunk linky mezi dvěma přepínači

Uživatelé Pat i Mat si zarezervovali svou úlohu Konektor VLAN. Cílem je nakonfigurovat a propojit dvě úlohy pomocí konektorů tak, aby počítače ve stejných VLAN měly mezi sebou konektivitu, viz. obr. 21.

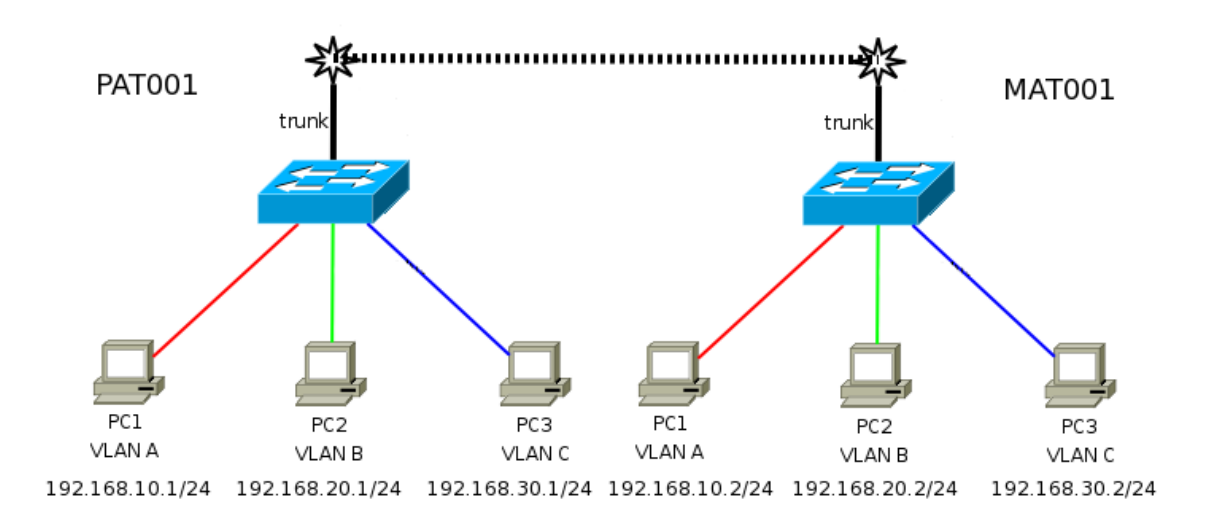

Obrázek 21: Dvě úlohy propojené konektory

Po aktivaci úlohy se v DIA obrázku přepíšou názvy rozhraní. Na obr. 22 je úloha uživatele Pat, uživatel Mat může mít rozhraní namapována jiným způsobem.

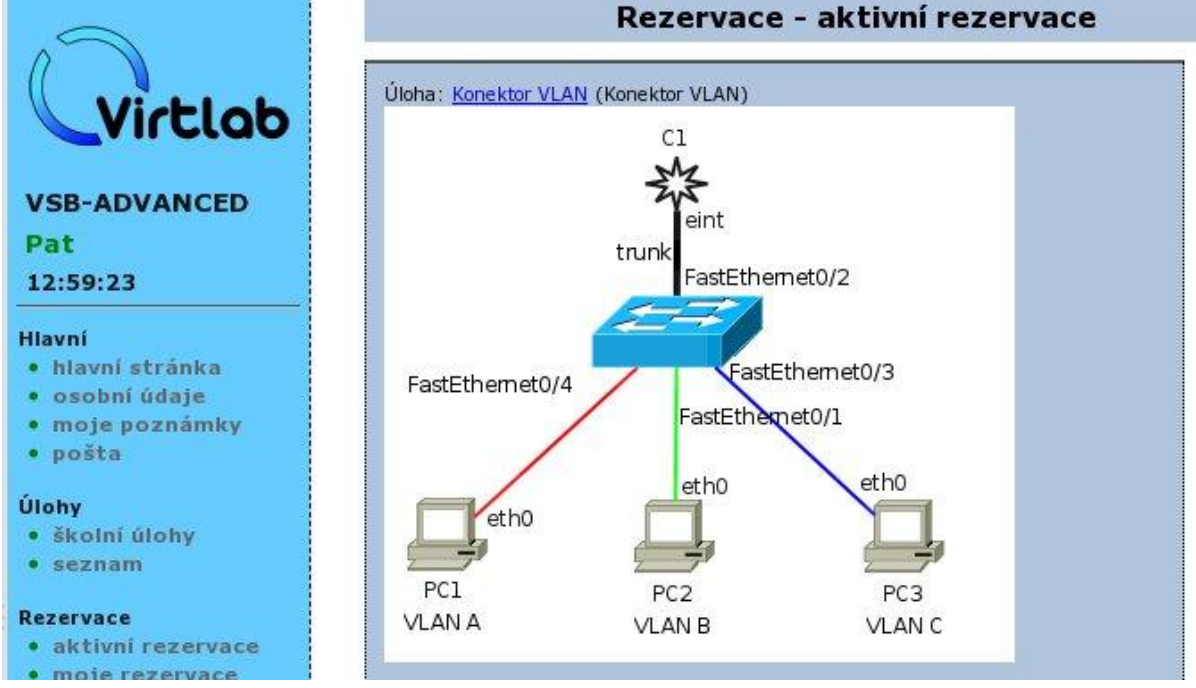

Obrázek 22: Aktivní rezervace Konektor VLAN uživatele Pat

Po aktivaci úlohy jsem u uživatele Pat nakonfiguroval na přepínači VTP server, trunk linku a přiřazení VLAN na odpovídající rozhraní. Na PC stanicích jsem nastavil IP adresy podle schématu na obr. 21.

V úloze uživatele Mat jsem provedl podobné kroky s tím rozdílem, že jeho přepínač je v roli VTP klienta a rozhraní mohu tedy do VLANů přiřadit až po domluvě VTP protokolu.

Dále jsem si nechal zobrazit seznam konektorů k dispozici u uživatele Pat, viz. obr. 23.

|                                                                                                    | onektoru                                                                                         |              |          |          |                     |               |          |
|----------------------------------------------------------------------------------------------------|--------------------------------------------------------------------------------------------------|--------------|----------|----------|---------------------|---------------|----------|
| Virtlab                                                                                                    | Připojené konektory:<br>Tento konektor není momentálně nikam připojen.<br>Konektory k dispozici: |              |          |          |                     |               |          |
| VSB-ADVANCED                                                                                                    | Lokalita                                                                                         | ID rezervace | Konektor | Vlastník | Platnost            | Úloha         | Akce     |
| Pat                                                                                                    | vsb-advanced                                                                                     | 35           | c1       | mat001   | 2010-01-24 13:40:00 | Konektor VLAN | Připojit |
| 13:00:31         Hlavní         • hlavní stránka         • osobní údaje         • moje poznámky         • pošta         Úlohy         • školní úlohy |                                                                                                  |              |          |          |                     |               |          |

Obrázek 23: Seznam konektorů k dispozici u uživatele Pat

Objevil se pouze jeden konektor patřící Matovi. Kliknutím na odkaz Připojit se konektor přesunul do Připojených konektorů a uživateli Mat přišla zpráva, viz. obr. 24.

| $\sim$                                                                 | Máte nepřečtenou poštu 🕼                                                                             |
|------------------------------------------------------------------------|----------------------------------------------------------------------------------------------------|
| Viction                                                                | Pošta                                                                                                |
| VSB-ADVANCED                                                           | <u>Přijaté zprávy Odeslané zprávy Vytvořit zprávu</u>                                                |
| Mat<br>13:34:57                                                        | Odesilatel: system ()<br>Předmět : Notifikace o připojení konektoru                                  |
| Hlavní<br>• hlavní stránka                                             | Datum odeslání : 24.01.2010 12:17                                                                    |
| <ul> <li>osobní údaje</li> <li>moje poznámky</li> <li>pošta</li> </ul> | Automaticky generovaná zpráva<br>Uživatel 'pat001' se připojil k Vašemu konektoru 'c2@vsb-advanced'. |

Obrázek 24: Notifikace o připojení ke konektoru uživatele Mat

Od této chvíle je aktivní trunk linka mezi přepínači a vyjedná se synchronizace VLAN databáze pomocí VTP protokolu.

Pomocí příkazu ping jsem ověřil konektivitu v rámci jednotlivých VLAN.

## 7.3 Propojení směrovače (router-on-the-stick) a přepínače

Jelikož konektory byly již řádně otestovány také na lokalitě se skutečnými prvky (VSB-ADVANCED), bylo rozhodnuto nasadit je na produkční lokalitu VSB-BASIC, kterou používají studenti počítačových sítí. Provedl jsem potřebné úpravy a vytvořil na VSB-BASIC stejné úlohy, jaké jsou uvedeny v části 7.1. Pouze uživatelské účty jsem využil již existující:

- 1. bur254 Pavel Burda
- 2. djendrys Dagmar Jendryščíková

Úlohu "Konektor ISP" si zarezervoval bur254 a "Konektor VLAN" uživatelka djendrys. Cílem je nakonfigurovat tzv. "router-on-the-stick" neboli směrovač, který bude zajišťovat inter-vlan routing. Konektivitu poté budou mít mezi sebou i počítače z různých VLAN. Výsledná topologie s propojenými konektory je na obr. 25.

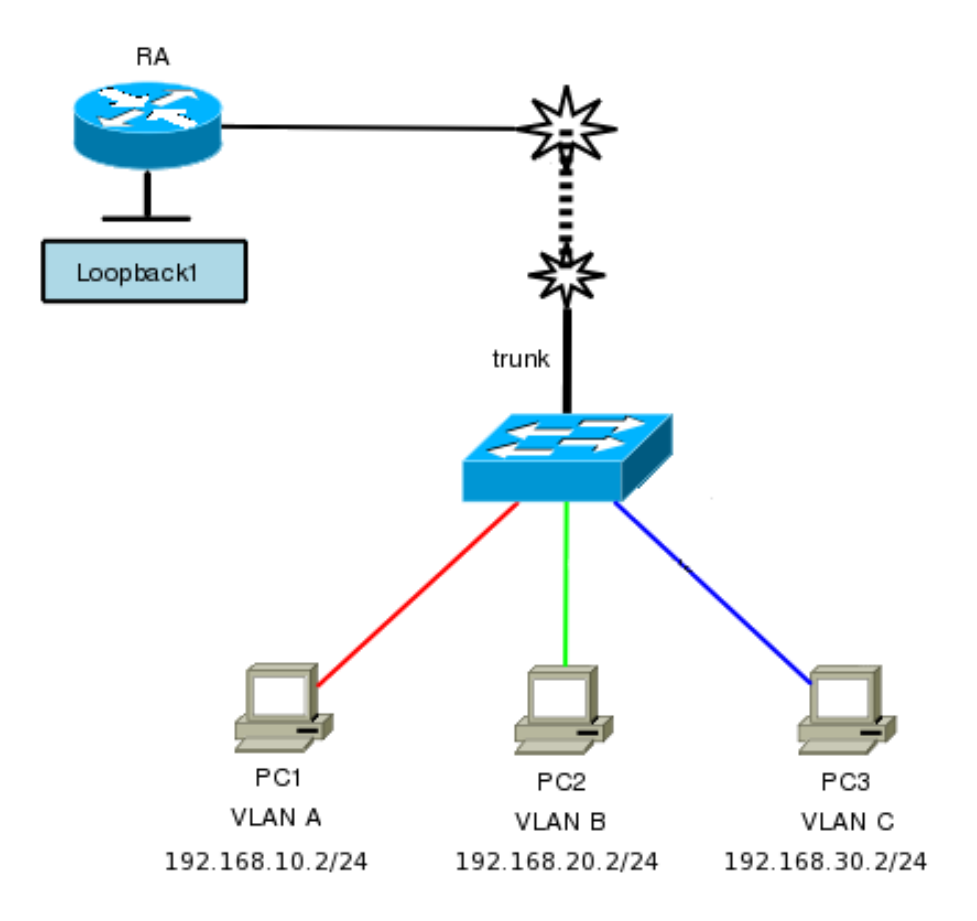

Obrázek 25: Router-on-the-stick s konektory

Po aktivaci úloh bur 254 nakonfiguroval na směrovači RA subinterface pro každou VLAN s IP adresami:

| VLAN ID | Rozhraní (subinterface) | IP adresa       |
|---------|-------------------------|-----------------|
| VLAN A  | FastEthernet 0/1.10     | 192.168.10.1/24 |
| VLAN B  | FastEthernet 0/1.20     | 192.168.20.1/24 |
| VLAN C  | FastEthernet 0/1.30     | 192.168.30.1/24 |

| Tabulka      | 7: | Adresace   | rozhraní    | pro   | router-on-   | -the-stick |
|--------------|----|------------|-------------|-------|--------------|------------|
| I the thirty |    | 1 ai couce | 102111 4111 | P • • | I O MUEL OIL |            |

Tímto jsem naplnil směrovací tabulku potřebnými záznamy, viz. obr. 26.

| R1#show ip route                                                                                                    |              |
|----------------------------------------------------------------------------------------------------|--------------|
| <pre>Codes: C - connected, S - static, R - RIP, M - mobile, B - BGP<br/>D - EIGRP, EX - EIGRP external, O - OSPF, IA - OSPF inter area<br/>N1 - OSPF NSSA external type 1, N2 - OSPF NSSA external type 2<br/>E1 - OSPF external type 1, E2 - OSPF external type 2<br/>i - IS-IS, su - IS-IS summary, L1 - IS-IS level-1, L2 - IS-IS leve<br/>ia - IS-IS inter area, * - candidate default, U - per-user static<br/>o - ODR, P - periodic downloaded static route</pre> | 1-2<br>route |
| Gateway of last resort is not set                                                                                                    |              |
| C 192.168.30.0/24 is directly connected, FastEthernet0/1.30                                                                                                    |              |
| C 192.168.10.0/24 is directly connected, FastEthernet0/1.10                                                                                                    |              |
| C 192.168.20.0/24 is directly connected, FastEthernetO/1.20<br>R1#                                                                                                    |              |

Obrázek 26: Směrovací tabulka router-on-the-stick

Uživatelka djendrys nakonfigurovala VLAN na přepínači a nastavila IP adresy pro počítače dle topologie na obr. 25 a současně také odpovídající výchozí brány.

V této chvíli se již může připojit konektor, viz. obr. 27.

|                                                                                        | Nastavení konektoru<br>Připojené konektory:  |                                                                     |          |              |                     |               |                |
|----------------------------------------------------------------------------------------|----------------------------------------------|---------------------------------------------------------------------|----------|--------------|---------------------|---------------|----------------|
|                                                                                        |                                              |                                                                     |          |              |                     |               |                |
| VICTIOD                                                                                | Lokalita                                     | <b>ID</b> rezervace                                                 | Konektor | Vlastník     | Platnost            | Úloha         | Akce           |
|                                                                                        | vsb-basic                                    | 3672                                                                | c1       | djendrys     | 2010-02-04 12:23:00 | Konektor VLAN | I <u>Odpoj</u> |
| BASIC                                                                                  | Konektory k dispozici:                       |                                                                     |          |              |                     |               |                |
| el Burda                                                                               | Lokalita                                     | <b>ID</b> rezervace                                                 | Konektor | Vlastník     | Platnost            | Úloha         | Akce           |
| 2:37                                                                                   | vsb-basic                                    | 3664                                                                | c1       | bur254       | 2010-02-04 11:34:00 | Konektor ISP  | Připojit       |
|                                                                                        | vsb-basic                                    | 3665                                                                | c1       | bur254       | 2010-02-04 11:37:00 | Konektor ISP  | Připojit       |
| and an excellence                                                                      | vsb-basic                                    | 3666                                                                | c1       | bur254       | 2010-02-04 11:42:00 | Konektor ISP  | Připojit       |
| hní údaje                                                                              | vsb-basic                                    | 3667                                                                | c1       | bur254       | 2010-02-04 11:57:00 | Konektor ISP  | Připojit       |
| e poznámky                                                                             | vsb-basic                                    | 3668                                                                | c1       | bur254       | 2010-02-04 12:03:00 | Konektor ISP  | Připojit       |
| 1                                                                                      | vsb-basic                                    | 3669                                                                | c1       | bur254       | 2010-02-04 12:11:00 | Konektor ISP  | Připojit       |
|                                                                                        | vsb-basic                                    | 3671                                                                | c1       | bur254       | 2010-02-04 12:18:00 | Konektor ISP  | Připojit       |
| ivní uživatelé<br>cházení /<br>sace<br>ý uživatel<br>azání uživatelů<br>piny uživatelů | Nastaven<br>Maximální<br>Omezení p<br>Použít | <b>i konektoru:</b><br>počet připojení:<br>řístupu: .*<br>nastavení | [1] (Re  | gulární výra | ız na uživ. jméno)  |               |                |

Obrázek 27: Router-on-the-stick nastavení konektoru

Ihned poté je uživatelce djendrys odeslána notifikace a aktivuje se trunk linka. Konektivitu mezi VLAN jsem otestoval příkazem ping mezi všemi počítači.

## 8. Závěr

V této práci jsem navrhnul a implementoval do virtuální síťové laboratoře nový prvek konektor, který slouží k dynamickému propojování úloh podle okamžitých požadavků uživatelů.

Největší část spočívala v implementaci nového modulu do tunelovacího serveru a rozšíření webového GUI Virtlabu. Dále je součástí práce rozšíření RNG schémat, nové funkce SOAP rozhraní a rozšíření aplikace VirtlabDia.

V rámci práce jsem vytvořil několik nových úloh využívajících konektory. Pomocí těchto úloh byla funkce konektorů řádně otestována a to i na produkčních lokalitách.

Konektorům jsem implementoval podporu sériových rozhraní, avšak tato vlastnost nemohla být otestována, protože v současné době provoz mezi WAN rozhraními neprochází tunelovacím serverem. Nicméně konektory jsou již připraveny na dobu, kdy budou vytvořeny Ethernet-RS232 převodníky a WAN provoz bude tunelován.

Konektory jsem se snažil navrhnout tak, aby bylo možné s jejich pomocí k virtuální síťové laboratoři připojit i externí systémy. V současnosti se jedná o PacketTracer [6] a vzdálené PC [7].

Diplomová práce splnila všechny požadavky, které na ni byly kladeny v zadání. Konektory jsou již dnes nasazeny v produkčním prostředí na všech lokalitách. Studenti nyní mohou své úlohy mezi sebou propojovat a vytvářet tak libovolné topologie, na kterých můžou spolupracovat. Dále mají možnost své úlohy pohodlně spojovat s externími systémy.

Do budoucna bude potřeba vytvořit více nových úloh využívajících konektory a také je přidat do již existujících úloh.

## Reference

#### Internet:

- Virtuální laboratoř počítačových sítí, [online], [cit. 1.3.2010], URL: <a href="http://www.virtlab.cz">http://www.virtlab.cz</a>>
- [2] Dostál, Radim, Objektově orientované programování v C++, [online],
   [cit. 1.3.2010], URL: <a href="http://www.builder.cz/art/cpp/cpp\_oop.html">http://www.builder.cz/art/cpp/cpp\_oop.html</a>
- [3] Bortlík, Václav, Bakalářská práce *Distribuované spojovací pole pro virtuální laboratoř počítačových sítí*, VŠB-TU Ostrava, FEI, 2008
- [4] Rudovský, Jan, Diplomová práce *Ergonomizace uživatelského rozhraní virtuální laboratoře počítačových sítí*, VŠB-TU Ostrava, FEI, 2009
- [5] Vavříček, Jan, Diplomová práce *Rozvoj řídícího software virtuální laboratoře počítačových sítí*, VŠB-TU Ostrava, FEI, 2007
- [6] Knapek, Jiří, Diplomová práce Integrace distribuované laboratoře počítačových sítí se simulátorem PacketTracer, VŠB-TU Ostrava, FEI, 2010 [předpokládaný rok odevzdání]
- [7] Novák, Radek, Semestrální projekt do předmětu TPS Připojení uživatelského PC do Virtlab topologie, VŠB-TU Ostrava, FEI, 2010
- [8] Hrabálek, Tomáš, Diplomová práce Podpora vytváření virtuálních topologií ve virtuální laboratoři počítačových sítí pomocí ethereal/tcpdump, VŠB-TU Ostrava, FEI, 2007

# 9. Přílohy

## A. Obsah CD

Přiložený CD disk obsahuje následující adresáře:

| Adresář                            | Obsah                    |
|------------------------------------|--------------------------|
| /dia/src/shapes/Virtlab c          | connector.jpg            |
| с                                  | connector.shape          |
| Ν                                  | Makefile.am              |
| /dia/src/sheets                    | Virtlab.sheet.in         |
| /sql v                             | www-connectors.sql       |
| v                                  | www-create-db.sql        |
| /tun-server/src F                  | Frame.cpp                |
| F                                  | Frame.h                  |
|                                    | Observer_port_setter.cpp |
| F                                  | Port_connector.cpp       |
| F                                  | Port_connector.h         |
| F                                  | Redirect_table.cpp       |
| F                                  | Redirect_table.h         |
| F                                  | Run.cpp                  |
| F                                  | Run.h                    |
| ]                                  | Tun_server.cpp           |
| /tun-server N                      | Makefile                 |
| /ulohy-s-konektory/Konektor ISP c  | connector_isp.dia        |
| с                                  | connector_isp.xml        |
| t                                  | task.xml                 |
| /ulohy-s-konektory/Konektor VLAN c | connector_vlan.dia       |
| с                                  | connector_vlan.xml       |
| t                                  | task.xml                 |
| /web/class v                       | virtlabDia.php.inc       |
| v                                  | virtlabLanguage.php.inc  |
| v                                  | virtlabWeb.php.inc       |
| 2                                  | XMLTransform.php.inc     |
| /web/virtlab c                     | connector.php            |
| с                                  | connector-functions.php  |
| r                                  | reser-active.php         |
| r                                  | reser-new.php            |
| t                                  | tasks-list.php           |
| /web i                             | index.php                |
| s                                  | soapserver.php           |

Tabulka 8: Obsah CD

## B. Instalace konektorů na novou lokalitu

#### **Postup instalace:**

- Aktualizace zdrojových souborů na nejnovější revizi z SVN repozitářů DISTR a DIA. Instalačním skriptem z SVN /DISTR/instalace/install.sh nainstalovat (aktualizovat) web a tun-server.
- V SQL databázi vytvořit tabulku connectors pomocí skriptu z SVN /DISTR/instalace/sql/www-connectors.sql – pouze při aktualizaci lokality (u nových je již tabulka zahrnuta ve skriptu www-create-db.sql).
- 3. Přidat do systému nového uživatele: system (odesílatel notifikací)
- 4. Z SVN repozitáře DIA nainstalovat na lokalitu nový virtlabdia (>= 0.9-3)
- 5. Přidat libovolné množství konektorů pomocí Generátoru konfigurací na https://config.viakis.net

## C. Struktura databáze

| Sloupec         | Тур          | Integritní omezení          | Komentář             |
|-----------------|--------------|-----------------------------|----------------------|
| device          | varchar(150) |                             | Fyzický název        |
| vertex          | varchar(150) |                             | Logický název        |
| resID           | int(11)      | cizí klíč reservations (id) | ID rezervace         |
| max_connections | int(3)       |                             | Max. počet připojení |
| Access          | varchar(150) |                             | Přístupová práva     |

Tabulka 9: SQL tabulka connectors